# 

# Qumi Q3 Plus

User Manual 用戶手冊 用户手册 Manual del usuario Manuel de l'utilisateur Benutzerhandbuch Руководство пользователя Manuale d'uso ユーザーマニュアル

## Введение

### Авторское право

© 2015 Vivitek является торговой маркой компании Delta Electronics, Inc. Иные торговые марки являются собственностью их соответствующих владельцев. Все значения, веса и размеры в данном руководстве указаны приблизительно. Технические характеристики могут быть изменены без предварительного уведомления.

### Заявление об отсутствии гарантий

Информация, содержащаяся в данном руководстве, подлежит изменению без предварительного уведомления. Изготовитель не делает заявлений или гарантий в отношении любой информации, содержащейся в настоящем документе, в частности, отказывается от подразумеваемых гарантий товарного состояния и пригодности для использования по назначению Изготовитель оставляет за собой право изменять или модифицировать данное руководство и любую информацию, содержащуюся в настоящем документе, без предварительного уведомления.

#### Торговая марка

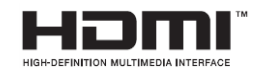

HDMI, HDMI и High-Definition Multimedia Interface являются товарными знаками или зарегистрированными товарными знаками компании HDMI Licensing LLC в США и других странах (регионах).

## Важная информация по технике безопасности

#### Важно:

Настоятельно рекомендуется прочесть этот раздел перед использованием Qumi. Правила техники безопасности и инструкции по применению обеспечат безопасное использование Qumi на долгие годы Пожалуйста, храните настоящее руководство должным образом для дальнейшего использования

## Условные обозначения

Знаки предупреждения на устройстве и в настоящем руководстве предупреждают о возможных опасных ситуациях.

Следующие стили используются для привлечения внимания к важной информации

Примечание:

Представлена дополнительная информация по рассматриваемому вопросу

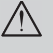

Важно:

Представлена дополнительная информация, которую нельзя пропускать.

Л Осторожно:

Предупреждает о ситуациях, при которых возможно повреждение устройства.

## *Предупреждение:*

Предупреждает о ситуациях, при которых возможно повреждение устройства, создается опасность для окружающей среды и здоровья человека.

В данном руководствекомплектующие детали и элементы в меню OSD (On Screen Display) выделены жирным шрифтом. Например:

«Нажмите кнопку меню на пульте дистанционного управления, чтобы открыть главное меню»

#### Общая информация по технике безопасности

• Не открывайте корпус. В устройстве нет деталей, обслуживаемых пользователем. Для любого технического обслуживания, пожалуйста, обратитесь к квалифицированному специалисту по обслуживанию.

• Соблюдайте все предупреждения и меры безопасности, указанные на корпусе проектора и в данном руководстве.

• Проекционный источник света по своей конструкции обладает высокой яркостью. Во избежание повреждения органов зрения не смотрите в объектив, если включено светодиодное освещение.

• Не устанавливайте проектор на неустойчивой поверхности или стойке.

• Не используйте проектор вблизи воды или теплового оборудования, а также избегаите попадания на проектор прямых солнечных лучей.

• Не ставьте тяжелые предметы (например, книги или сумки) на проектор.

Меры предосторожности при установке

• Расстояние вокруг воздухоотвода должно составлять не менее 50 см.

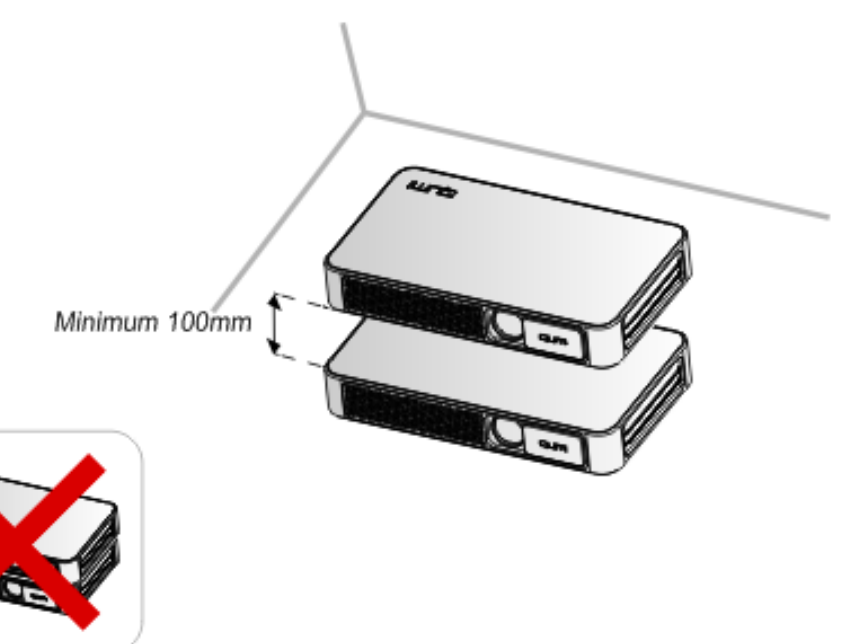

- Убедитесь в том, что воздухозаборник не втягивает горячий воздух из воздухоотвода.
- При работе с Qumi в закрытом помещении убедитесь в том, что температура воздуха в помещении не превышает рабочей температуры во время эксплуатации Qumi, а доступ к воздухозаборнику и воздухоотводу не затруднен.
- Все закрытые помещения должны пройти профессиональную термическую оценку, чтобы убедиться в том, что Qumi не использует отработанный воздух, поскольку это может привести к отключению устройства даже в том случае, если температура в закрытом помещении не выходит за рамки приемлемого диапазона рабочих температур.

## 🕂 Осторожно:

Не используйте Qumi в пыльных помещениях.

Техника безопасности при работе с электрическими устройствами

- Используйте только тот адаптер, который поставляется в комплекте с устройством.
- Не ставьте никакие предметы на шнур питания. Разместите шнур питания в надлежащих местах, так, чтобы на него не наступали.
- Если проектор не используется в течение длительного времени, пожалуйста, вынимайте батарейки из пульта дистанционного управления.

#### Очистка Qumi

• Перед очисткой отсоедините шнур питания. Смотрите раздел "Qumi Очистка" на стр. 38.

#### Примечание:

Во время использования Qumi нагревается. Дайте проектору остыть прежде, чем убирать его в шкаф.

#### Нормативные предупреждения

Перед установкой и использованием, пожалуйста, прочтите нормативные примечания в разделе «Нормативное соответствие» на стр.47.

#### Условные обозначения

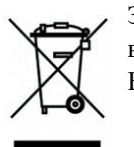

Запрещается утилизировать старое электрическое и электронное оборудование вместе с бытовыми и городскими отходами. В соответствии с требованиями стран ЕС, необходимо использовать специальную систему утилизации.

#### Основные характеристики

- Небольшой вес. Легко упаковывать и транспортировать.
- Интенсивная яркость. Отличное изображение при солнечном свете или в светлой комнате.
- Поддерживает 16.70 миллионов цветов и разрешение UXGA, благодаря чему изображения получаются четкими и яркими.
- Гибкость настройки. Поддержка нескольких способов проецирования, включая фронтальную проекцию, проекцию «на просвет», потолочную (перевернутую) проекцию и потолочную (перевернутую) зеркальную.
- Проекция на вертикальную плоскость. При угловой проекции используется дополнительная коррекция трапецеидальных искажений.
- Автоматическое обнаружение источников входного сигнала

#### О настоящем руководстве

В настоящем руководстве представлены инструкции по установке и использованию QUMI для конечных пользователей. В тех случаях, когда это возможно, соотносимая информация (например, карты-схемы и иллюстрации) представлена на одной странице. Такой способ печати не только облегчает чтение, но и позволяет экономить бумагу и защищает окружающую среду. Распечатывайте соответствующие главы по мере необходимости.

## Содержание

| Глава 1 Краткий обзор                                                                                                    | 1                                                                                                  |
|----------------------------------------------------------------------------------------------------|----------------------------------------------------------------------------------------------------|
| Обзор                                                                                                    | 1                                                                                                  |
| Комплектация:                                                                                                    | 3                                                                                                  |
| Пульт дистанционного управления                                                                                                    | 4                                                                                                  |
| Установка батерейки в пульт дистанционного управления                                                                                                    | 5                                                                                                  |
| Глава 2. Перед началом работы                                                                                                    | 6                                                                                                  |
| Что необходимо для работы                                                                                                    | 6                                                                                                  |
| Настройка Qumi                                                                                                    | 7                                                                                                  |
| Настройка беспроводного проецирования                                                                                                    | 12                                                                                                 |
| Глава 3 Интерфейс пользователя Qumi                                                                                                    | 16                                                                                                 |
| Меню                                                                                                    | 16                                                                                                 |
| Видео                                                                                                    |                                                                                                    |
| Приложения                                                                                                    | 23                                                                                                 |
| Элементы управления экранного меню                                                                                                    | 26                                                                                                 |
|                                                                                                    |                                                                                                    |
| Настройка языка экранного меню (OSD)                                                                                                    | 28                                                                                                 |
| Настройка языка экранного меню (OSD)<br>Глава 5 Техническая эксплуатация Qumi                                                                                                    | 28                                                                                                 |
| Настройка языка экранного меню (OSD)<br>Глава 5 Техническая эксплуатация Qumi<br>Чистка Qumi                                                                                                    |                                                                                                    |
| Настройка языка экранного меню (OSD)<br>Глава 5 Техническая эксплуатация Qumi<br>Чистка Qumi<br>Чистка объектива                                                                                                    |                                                                                                    |
| Настройка языка экранного меню (OSD)<br>Глава 5 Техническая эксплуатация Qumi<br>Чистка Qumi<br>Чистка объектива<br>Поиск и устранение неисправностей                                                                                                    |                                                                                                    |
| Настройка языка экранного меню (OSD)<br>Глава 5 Техническая эксплуатация Qumi<br>Чистка Qumi<br>Чистка объектива<br>Поиск и устранение неисправностей<br>Веб-сайт поддержки Vivitek                                                                                                    |                                                                                                    |
| Настройка языка экранного меню (OSD)<br>Глава 5 Техническая эксплуатация Qumi<br>Чистка Qumi<br>Чистка объектива<br>Поиск и устранение неисправностей<br>Веб-сайт поддержки Vivitek                                                                                                    |                                                                                                    |
| Настройка языка экранного меню (OSD)<br>Глава5Техническая эксплуатация Qumi<br>Чистка Qumi<br>Чистка объектива<br>Поиск и устранение неисправностей<br>Веб-сайт поддержки Vivitek<br>Спецификация<br>Зависимость размера проекции от расстояния от проектора до экрана                                                                                                    |                                                                                                    |
| Настройка языка экранного меню (OSD)<br>Глава5Техническая эксплуатация Qumi<br>Чистка Qumi<br>Чистка объектива<br>Поиск и устранение неисправностей<br>Веб-сайт поддержки Vivitek<br>Спецификация<br>Зависимость размера проекции от расстояния от проектора до экрана<br>Расстояние от проектора до экрана и таблица размеров                                                                                       | 28<br>38<br>38<br>38<br>38<br>39<br>43<br>44<br>44<br>45<br>45                                     |
| Настройка языка экранного меню (OSD)<br>Глава5Техническая эксплуатация Qumi<br>Чистка Qumi<br>Чистка объектива<br>Поиск и устранение неисправностей<br>Веб-сайт поддержки Vivitek<br>Спецификация<br>Зависимость размера проекции от расстояния от проектора до экрана<br>Расстояние от проектора до экрана и таблица размеров<br>Список совместимых сигналов                                                        | 28<br>38<br>38<br>38<br>38<br>39<br>43<br>44<br>44<br>45<br>45<br>46                               |
| Настройка языка экранного меню (OSD)<br>Глава5Техническая эксплуатация Qumi<br>Чистка Qumi<br>Чистка объектива<br>Поиск и устранение неисправностей.<br>Веб-сайт поддержки Vivitek<br>Спецификация<br>Зависимость размера проекции от расстояния от проектора до экрана<br>Расстояние от проектора до экрана и таблица размеров<br>Список совместимых сигналов<br>Размеры Qumi                                       | 28<br>38<br>38<br>38<br>38<br>39<br>43<br>44<br>44<br>45<br>45<br>46<br>47                         |
| Настройка языка экранного меню (OSD)<br>Глава5Техническая эксплуатация Qumi<br>Чистка Qumi<br>Чистка объектива<br>Поиск и устранение неисправностей.<br>Веб-сайт поддержки Vivitek<br>Спецификация<br>Зависимость размера проекции от расстояния от проектора до экрана<br>Расстояние от проектора до экрана и таблица размеров<br>Список совместимых сигналов<br>Размеры Qumi<br>Соблюдение нормативных требований. |                                                                                                    |
| Настройка языка экранного меню (OSD)<br>Глава5Техническая эксплуатация Qumi<br>Чистка Qumi<br>Чистка объектива<br>Поиск и устранение неисправностей<br>Веб-сайт поддержки Vivitek<br>Спецификация<br>Зависимость размера проекции от расстояния от проектора до экрана<br>Расстояние от проектора до экрана и таблица размеров<br>Список совместимых сигналов<br>Размеры Qumi<br>Соблюдение нормативных требований   | 28<br>38<br>38<br>38<br>38<br>39<br>43<br>43<br>44<br>45<br>45<br>45<br>45<br>46<br>47<br>48<br>48 |

# Глава 1 Краткий обзор

## Обзор

Вид спереди/сверху/справа

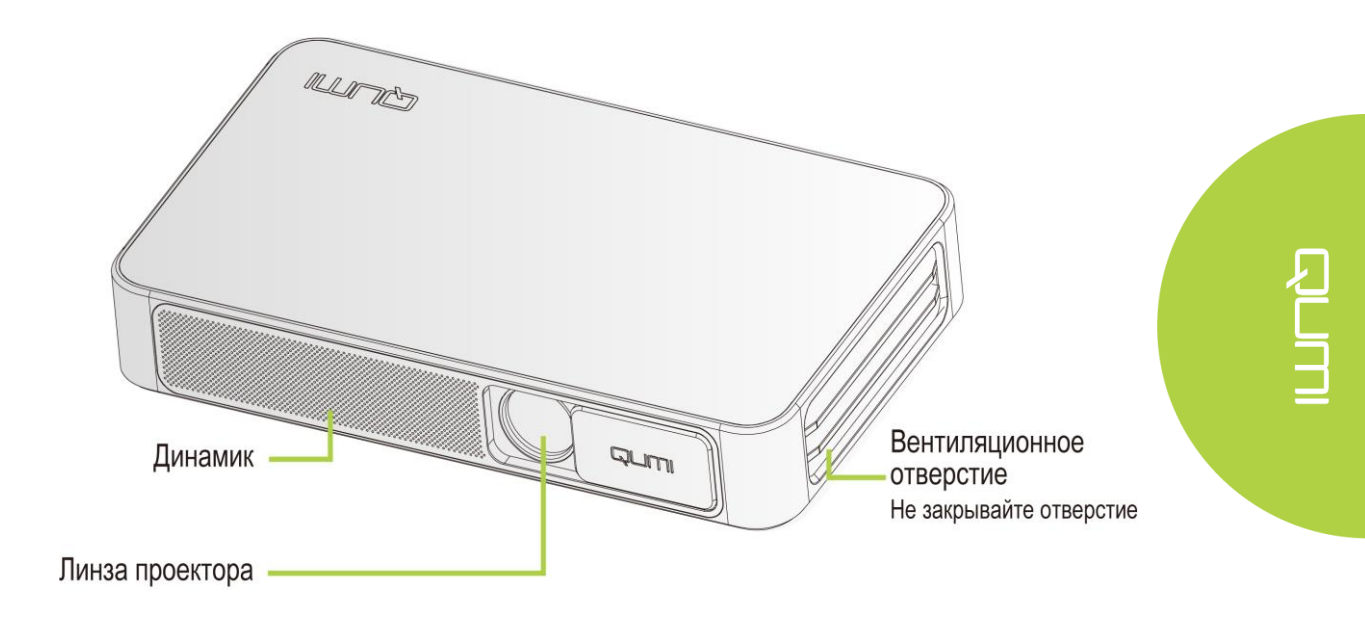

## Вид сзади/сверху/слева

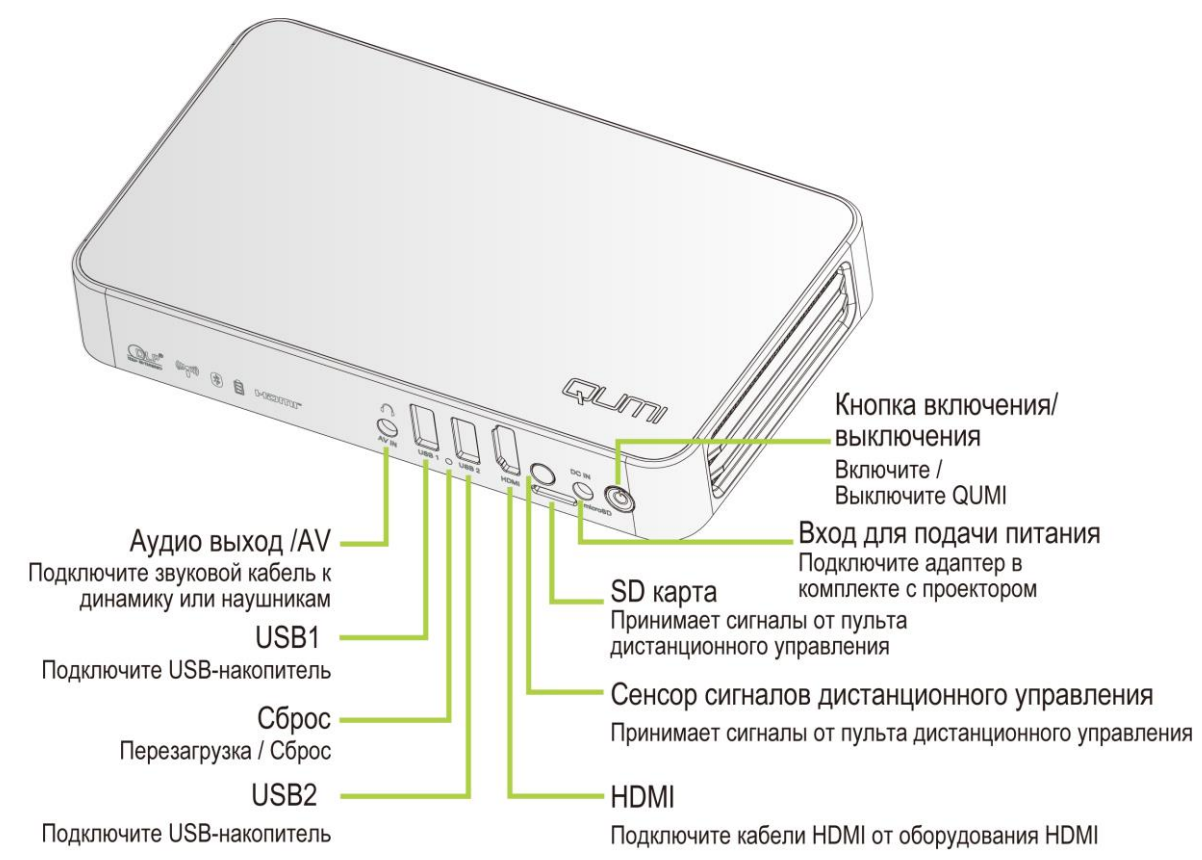

## Вид снизу

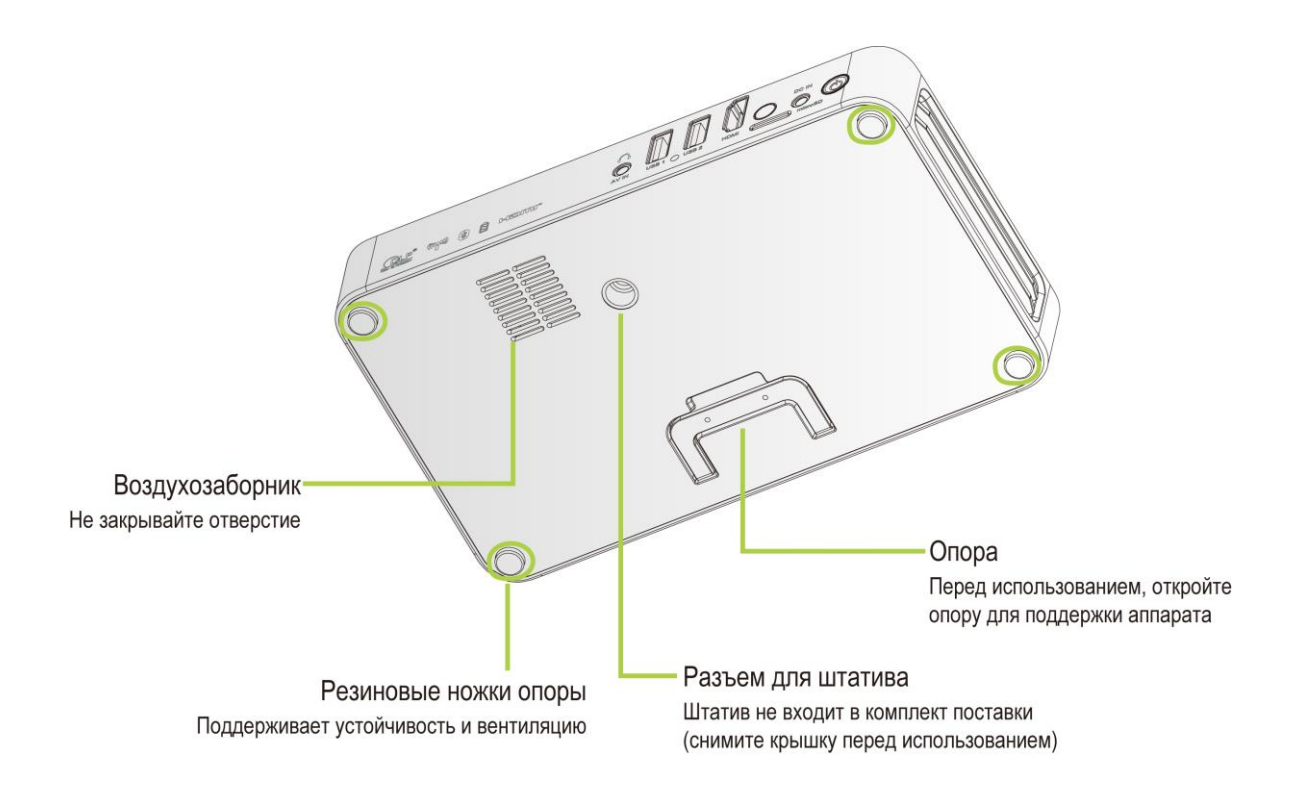

## Комплектация:

В комплект с проектором Qumi входят:

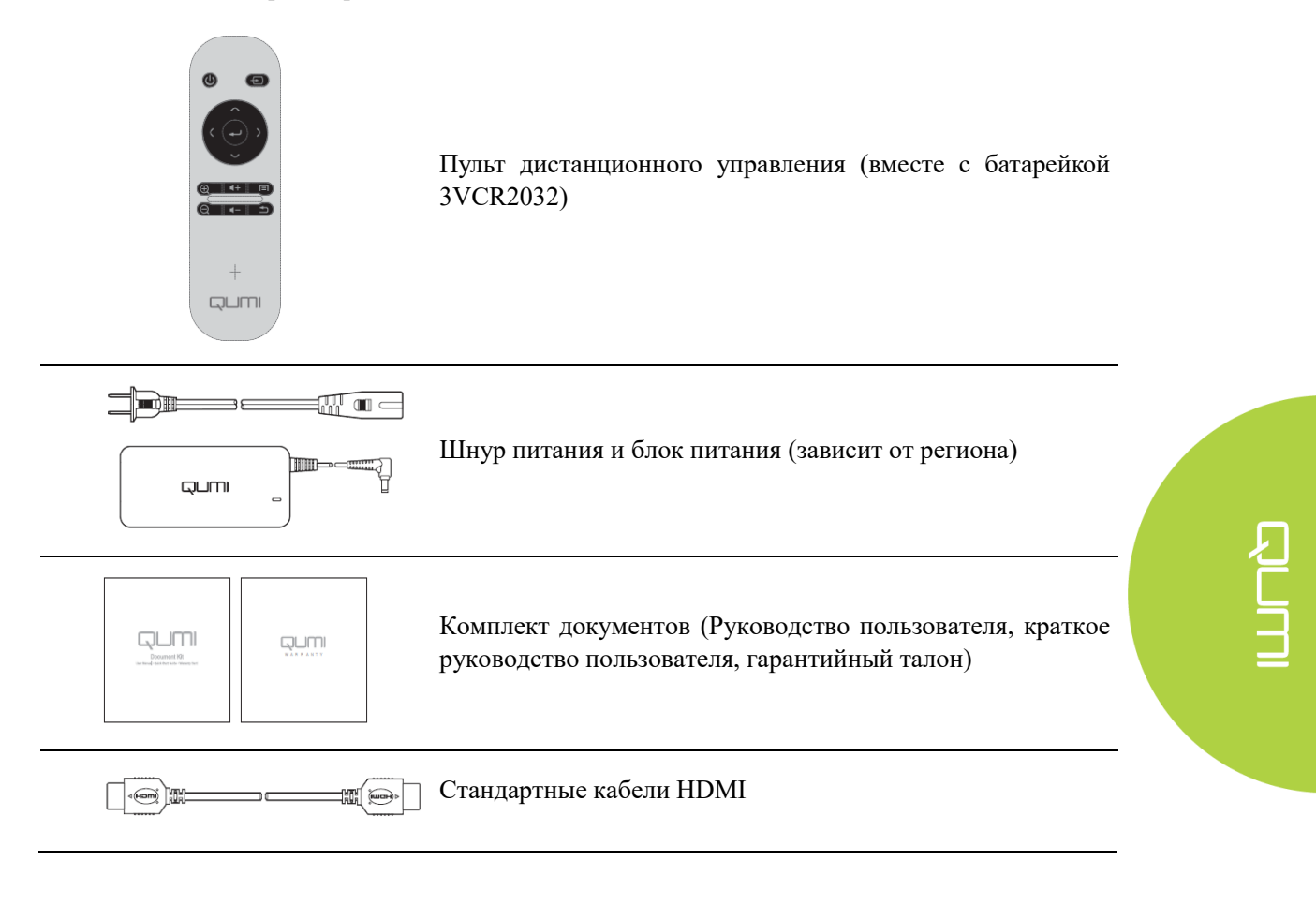

Если любой из элементов отсутствует, поврежден или устройство не функционирует, обратитесь к соответствующему торговому представителю. Сохраняйте упаковку и компоненты, входящие в комплект поставки, для гарантийного обслуживания.

## Пульт дистанционного управления

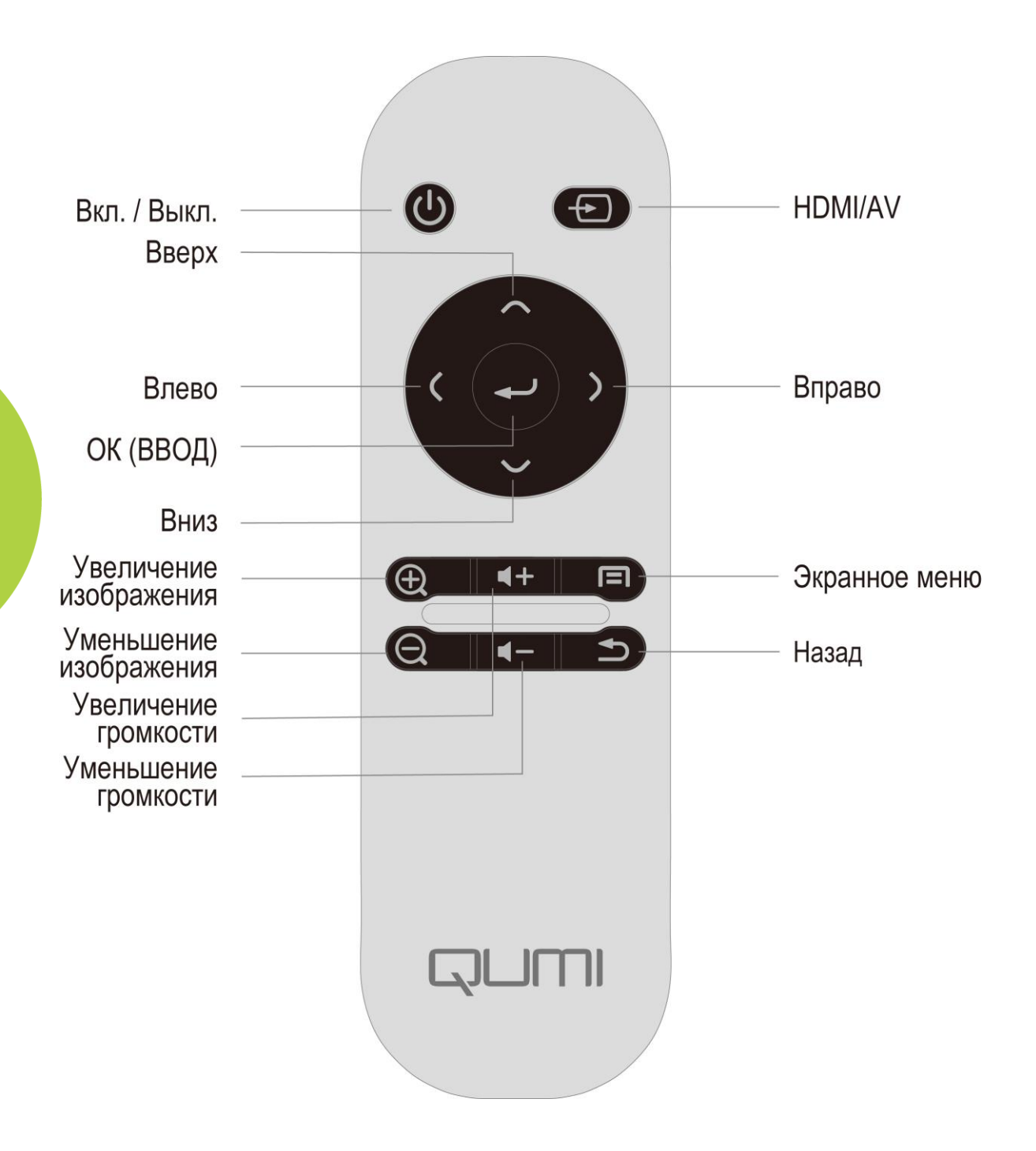

## Установка батерейки в пульт дистанционного управления

Пульт дистанционного управления работает от одной (1) литиевой батарейки 3V (CR2032).

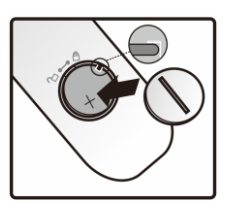

## Замена батарейки в пульте дистанционного управления

 Слегка надавив на крышку батарейного отсека (В), поверните ее против часовой стрелки (А) до открытия.

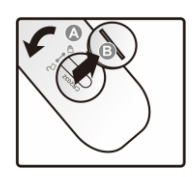

на 2. Извлеките использованную ее батарейку и вставьте ки новую (положительным контактом вверх).

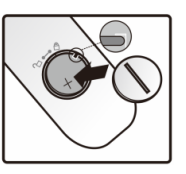

 Установите крышку батарейного отсека на место и поверните ее по часовой стрелке.

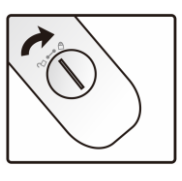

*Осторожно:* 

- 1. Используйте только литиевую батарейку 3V (CR2032).
- 2. Утилизируйте старую батарейку в соответствии с местными нормативами.
- 3. Если проектор Qumi не ипользуется длительное время, извлеките батарейку.

## <u> Рабочая область</u>

Пульт дистанционного управления управляет QUMI не напрямую, а посредством использования инфракрасного порта.

Радиус действия пульта дистанционного управления составляет около 7 м (23 дюймов), а рабочий угол – 15° выше или ниже Qumi. Не следует направлять пульт дистанционного управления вертикально по отношению к боковой и задней панели корпуса проектора.

Если Qumi не реагирует на команды пульта ДУ, приблизьте пульт к Qumi.

# Глава 2. Перед началом работы

## Что необходимо для работы

Qumi может быть подключен к внешним и периферийным устройствам нескольких типов. Для воспроизведения музыки, подключите QUMI к внешнему или портативному музыкальному проигрывателю. Для воспроизведения фильмов, подключите QUMI к DVD, VCD или VHS проигрывателю. Для воспроизведения видео и показа фотографий, подключите QUMI к видеокамере или цифровой фотокамере. Для просмотра другх типов мультимедийной инфорамции, подключите Qumi к периферийным устройствам, таким как компьютер и USB-диск.

Эти устройства могут быть подключены к Qumi через соответствующие кабели. Убедитесь, что все подключенные к нему устройства имеют соответствующие выходные интерфейсы.

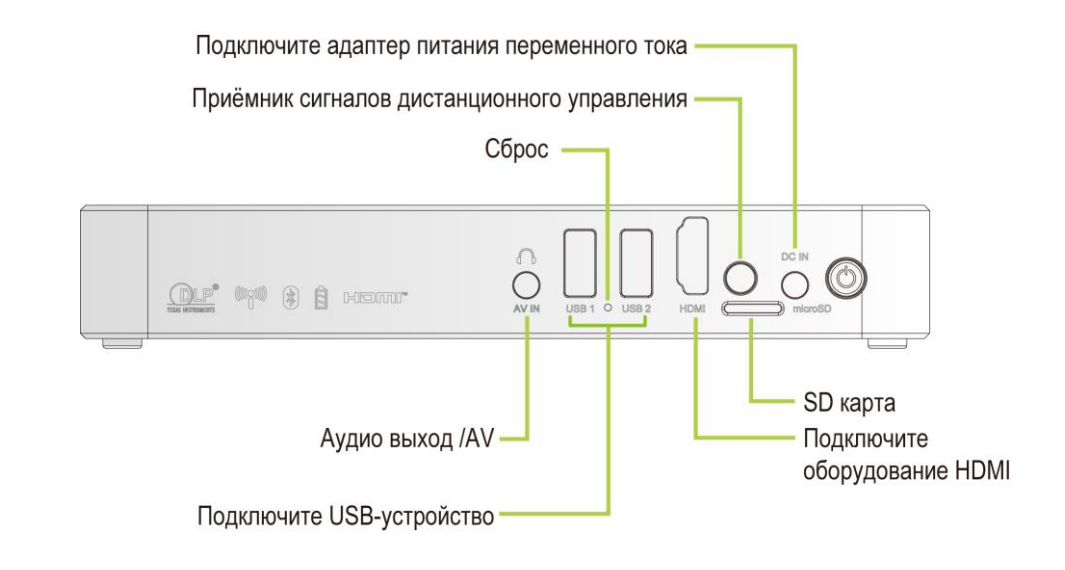

## Настройка Qumi

## Подключение периферийных устройств через соединение НДМІ

Подключите HDMI совместимые периферийные устройства к Qumi через (оптические) кабели.

## Использование

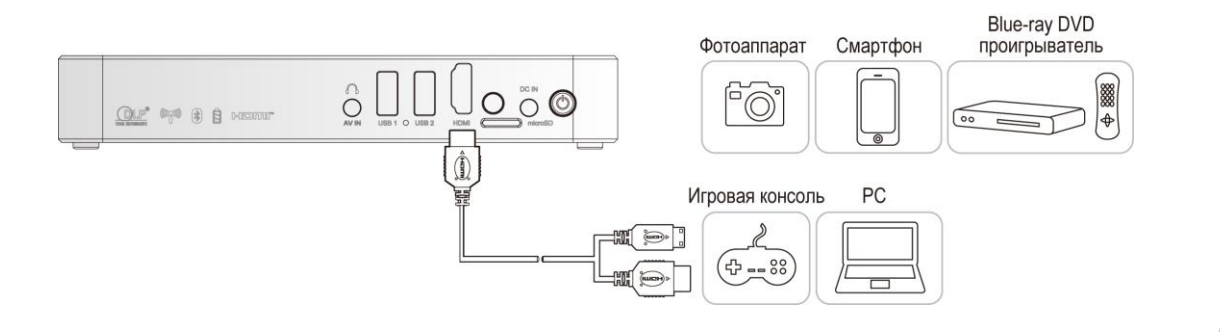

## <u>Подключение USB-накопителя</u>

Подключите запоминающее устройство (например, USB-накопитель) соответствующему порту Qumi.

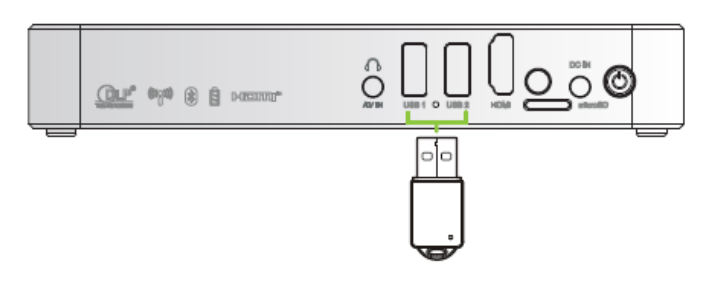

## Аудио выход/АV

Подключите наушники или мини-динамики к гнезду аудиовыхода Qumi.

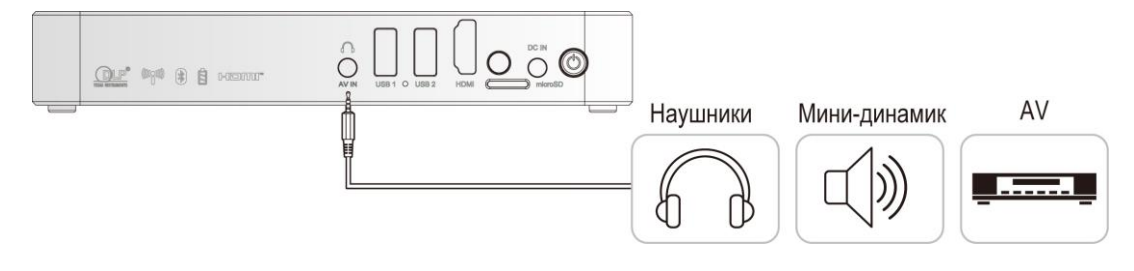

к

## Заряд аккумулятора

После прекращения работы зарядите аккумулятор проектора по следующей схеме:

Подключите адаптер переменного тока к Qumi.

Подключите другой конец адаптера переменного тока к электрической розетке.

Во время зарядки приемник сигналов пульта дистанционного управления загорится синим. После того, как аккумулятор будет полностью заряжен, синий свет погаснет.

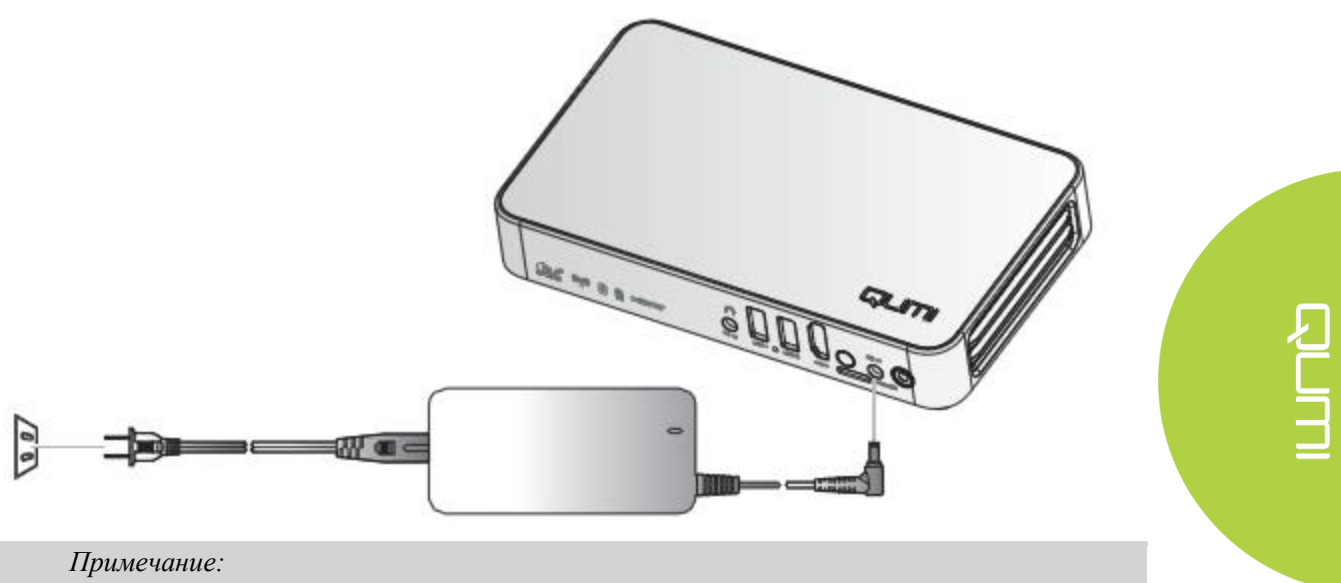

Время полной зарядки аккумулятора составляет 3-4 часа.

## Включение/выключение питания Qumi

**1.** Подключите адаптер переменного тока к Qumi.

Подключите другой конец адаптера переменного тока к электрической розетке.

## Примечание:

В разных регионах модели адаптеров могут отличаться.

2. Нажмите U кнопку питания, чтобы включить Qumi.

Когда адаптер переменного тока подключен к проектору, нажимайте и удерживайте кнопку в течение 1 сек.

Когда адаптер переменного тока не подключен к проектору, нажимайте и удерживайте кнопку в течение 5 сек.

Qumi отображает экран запуска и определяет все подключенные к нему устройства.

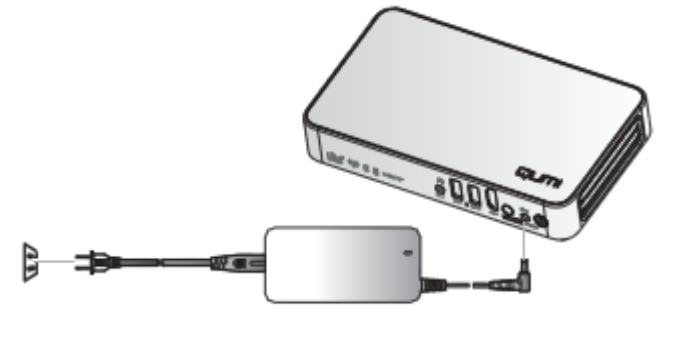

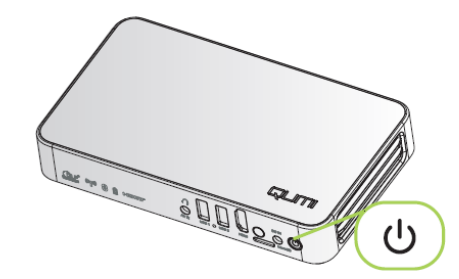

- - 11

- 3. Если подключены несколько внешних устройств, нажмите кнопку SOURCE (источник сигнала) на пульте дистанционного управления и выберите соответствующее устройство через кнопки ▲ и ▼.
  - HDMI: HDMI/DVI
  - USB1: USB-диск
  - USB2: USB-диск
- 4. нажмите О кнопку питания для выключения питания QUMI
- 5. Когда появится сообщение «Выключить? Нажмите кнопку питания еще раз», повторно нажмите Ů

кнопку питания.

# Регулировка положения проектора

Опустите выдвижную опору, чтобы отрегулировать положение проектора

## Использование штатива

Проектор Qumi может использоваться со штативом, который вставляется в отверстие в нижней части проектора.К данному проектору подходит множество

стандартных типов штативов.

Технические характеристики штатива:

- Тип: Штатив
- Размер отверстия: 1/4-20 L6.3 mm

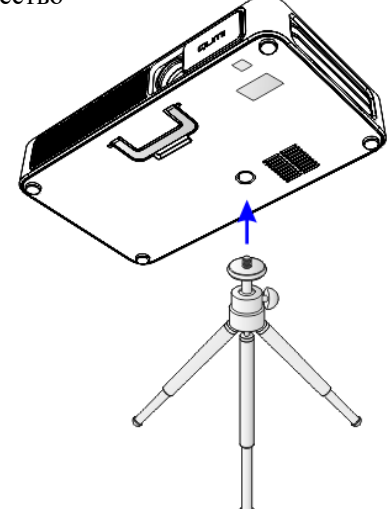

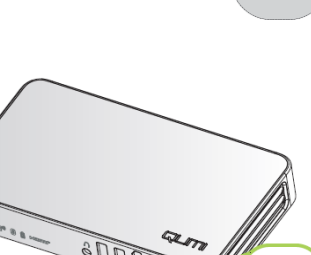

Выключить?

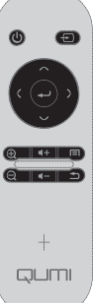

(<sup>1</sup>)

## Настройка беспроводного проецирования

Эта функция обеспечивает проецирование с помощью Qumi Q3 Plus содержимого экрана подключенного по беспроводной сети компьютера, смартфона или планшета (с операционной системой iOS, MacOS, Windows или Android) без использования кабелей. Qumi Q3 Plus поддерживает 3 технологии беспроводного проецирования: AirPlay с AirReceiver, Google Cast с AirReceiver и Miracast.

- AirPlay c AirReceiver
  - Технология AirPlay и приложение AirReceiver обеспечивают беспроводную передачу изображения с устройства под управлением iOS или MacOS на проектор Qumi Q3 Plus.
- Google Cast c AirReceiver
  - Технология Google Cast и приложение AirReceiver обеспечивают беспроводную передачу изображения со смартфона или планшета под управлением Android или из браузера Chrome на проектор Qumi Q3 Plus.
- Miracast
  - Технология беспроводного подключения дисплеев Miracast обеспечивает беспроводную передачу изображения со смартфона или планшета под управлением Android на проектор Qumi Q3 Plus.

| Операционная<br>система | Версия           | Типы устройств                | Поддерживаемая технология<br>беспроводной передачи |
|-------------------------|------------------|-------------------------------|----------------------------------------------------|
| iOS                     | До 11.2          | iPhone, iPad                  | AirPlay c AirReceiver                              |
| MacOS                   | До 10.12         | MacBook                       | AirPlay c AirReceiver                              |
| Windows                 | До Windows<br>10 | ПК под управлением<br>Windows | Google Cast c AirReceiver                          |
| Android*                | До 7.1.1         | Смартфоны,<br>планшеты        | Google Cast c AirReceiver, Miracast                |

#### Совместимость

\*Примечание: по состоянию на декабрь 2017 г.были протестированы смартфоны и планшеты под управлением Android ведущих марок, однако мы не можем гарантировать совместимость с проектором Qumi Q3 Plus устройств всех имеющихся в продаже моделей и марок.

#### Известные ограничения

1. Некоторые приложения потоковой передачи видео, например Netflix, несовместимы с AirReceiver.

• Некоторые приложения потоковой передачи видео, например Netflix, Amazon Video, HBO Go, YouTube и большинство спортивных и TB-приложений, либо используют особые фирменные протоколы, либо блокируют соединения, установленные не самим устройством под управлением iOS или MacOS. Некоторые поставщики услуг этих приложений также блокируют вывод изображения через AirPlay с помощью Apple TV. В настоящее время мы ищем способы добавления этих функций в будущих версиях AirReceiver. В некоторых случаях может быть возможно выводить изображение и передавать контент на другое устройство.

2. Не поддерживается передача фильмов с DRM-защитой из iTunes.

- Передача фильмов с DRM-защитой из iTunes не поддерживается.
- 1. Настройка устройства под управлением iOS/MacOS для AirPlay с AirReceiver

Примечание: приложение AirReceiver по умолчанию всегда включено, поэтому его не требуется запускать.

- А. Подключите смартфон, планшет или компьютер под управлением iOS/MacOS и проектор Qumi Q3 Plus к одной офисной или домашней беспроводной сети.
- В. Не требуется скачивать приложение AirReceiver на смартфон, планшет или компьютер под управлением iOS/MacOS.

С. а. Чтобы открыть пункт управления на смартфоне или планшете под управлением iOS, смахните снизу вверх. В этом меню должна отображаться кнопка AirPlay, нажмите ее. Выберите требуемое устройство для проецирования содержимого экрана. В данном случае устройство будет называться «Vivitek».
b. На компьютере под управлением MacOS вызовите меню статуса в верхнем правом углу экрана. В нем должна отображаться кнопка видеоповтора.

b. На компьютере под управлением масОS вызовите меню статуса в верхнем правом углу экрана. В нем должна отображаться кнопка видеоповтора. Выберите требуемое устройство для проецирования содержимого экрана. В данном случае устройство будет называться «Vivitek».

Настройка устройства под управлением iOS

| Вызовите пункт Н | Нажмите кнопку   | Выберите требуемое      |
|------------------|------------------|-------------------------|
| управления. «    | «Повтор экрана». | устройство для передачи |
|                  |                  | содержимого экрана.     |
| t                |                  | COCCPANNINOTO SKPAHA.   |

Настройка устройства под управлением MacOS

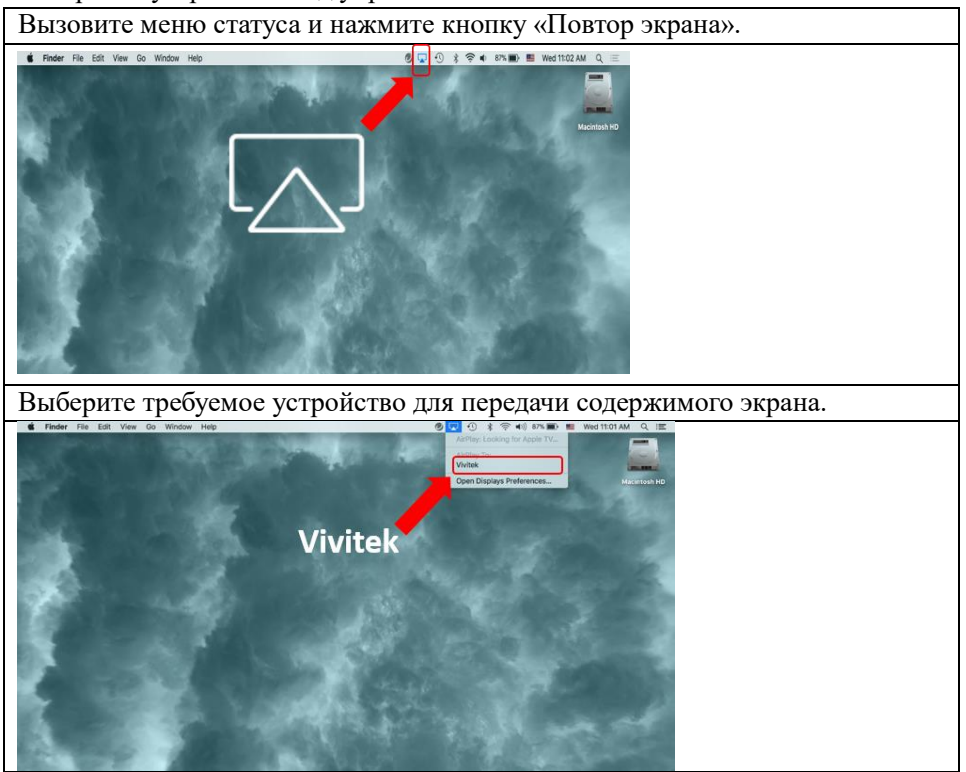

D. После этого должно быть установлено соединение, и содержимое экрана устройства под управлением iOS/MacOS должно передаваться на проектор Q3 PlusQ3 P.

#### 2. .Настройка устройства под управлением Android для Google Cast с AirReceiver

Примечание: приложение AirReceiver по умолчанию всегда включено, поэтому его не требуется запускать.

- А. Подключите смартфон или планшет под управлением Android и проектор Qumi Q3 Plus к одной офисной или домашней беспроводной сети.
- В. На смартфоне или планшете под управлением Android запустите функцию Google Cast. Выберите требуемое устройство для проецирования содержимого экрана. В данном случае устройство будет называться «Vivitek».

**Примечание:** на смартфонах и планшетах под управлением Android функция Google Cast работает по разному. Сверьтесь с руководством по эксплуатации смартфона или планшета или обратитесь в сервисный центр его производителя, чтобы узнать название функции Google Cast.

С. После этого должно быть установлено соединение, и содержимое экрана устройства под управлением Android должно передаваться на проектор Q3 Plus.

#### 3. Настройка Miracast на устройствах под управлением Android

Примечание: технология Miracast совместима только с некоторыми смартфонами и планшетами под управлением Android.

- А. Подключите смартфон или планшет под управлением Android и проектор Qumi Q3 Plus к одной офисной или домашней беспроводной сети.
- В. Запустите приложение Miracast на проекторе Q3 Plus. Это приложение находится в папке «Подключение» на начальной странице.

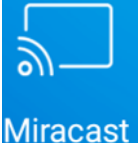

- C. Подключите смартфон или планшет под управлением Android к проектору
  - i. Запустите функцию повтора экрана на смартфоне или планшете и обязательно включите функцию беспроводного подключения к дисплею.
  - ii. Найдите проектор. В данном случае имя устройства проектора: Android XXXX (пример).
    - 1. В это время на проекционном экране отобразится сообщение по попытке подключения к проектору смартфона или планшета. Разрешите подключение, после чего будет установлено беспроводное соединение с проектором.

**Примечание**: на смартфонах и планшетах под управлением Android функция Miracast работает по разному. Сверьтесь с руководством по эксплуатации смартфона или планшета или обратитесь в сервисный центр его производителя, чтобы узнать название функции Miracast.

- D. После этого должно быть установлено соединение, и содержимое экрана смартфона или планшета под управлением Android должно передаваться на проектор Q3 Plus
- 4. Настройка устройства под управлением Windows для Google Cast с AirReceiver Примечание: приложение AirReceiver по умолчанию всегда включено, поэтому его не требуется запускать.
  - A. Подключите компьютер под управлением Windows и проектор Qumi Q3 Plus к одной офисной или домашней беспроводной сети.
  - В. На компьютере под управлением Windows запустите браузер Chrome, нажмите кнопку с тремя точками и выберите в раскрывшемся меню пункт «Трансляция». Выберите требуемое устройство для проецирования

содержимого экрана. В данном случае устройство будет называться «Vivitek». Google Cast позволяет выводить окно браузера Chrome или содержимое экрана компьютера.

Настройка устройства под управлением Windows

| Запустите                                   | браузер Cl                          | hrome.                  |                          |
|---------------------------------------------|-------------------------------------|-------------------------|--------------------------|
| $\bigcirc$                                  |                                     |                         |                          |
| Выберите                                    | пункт «Тр                           | ансляция»               | в меню.                  |
| New tab<br>New window<br>New incognito wind | Ctrl+T<br>Ctrl+N<br>ow Ctrl+Shift+N |                         |                          |
| History<br>Downloads<br>Bookmarks           | ►<br>Ctrl+J<br>►                    |                         |                          |
| Zoom –<br>Print<br>Cast<br>Fill<br>More bis | 100% + []<br>Ctrl+P<br>Ctrl+F       |                         |                          |
| Edit Cut<br>Settings<br>Help                | Copy Paste                          |                         |                          |
| Exit                                        | Ctrl+Shift+Q                        |                         |                          |
| солержим                                    | треоуемое<br>эго экрана             | е устроист              | во для передачи          |
| Cast to 🗸                                   | sie skpund                          | ×                       |                          |
| J Vivitek                                   | Vivitek                             |                         |                          |
| Выберите или содерх                         | трансляци<br>кимого экр             | ию окна б<br>рана компь | раузера Chrome<br>ютера. |
| Select source                               |                                     | ×                       |                          |
| Share your screen                           |                                     |                         |                          |
| 🔲 Cast desktop                              |                                     |                         |                          |

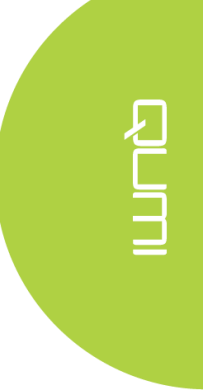

## Глава 3 Интерфейс пользователя Qumi

## Меню

Интерфейс пользователя Qumi предназначен для настройки и удобной работы с проектором. Интерфейс пользователя позволяет работать с мультимедийными файлами, доступ к которым осуществляется через смарт-устройства (телефоны или планшеты) или плешки.

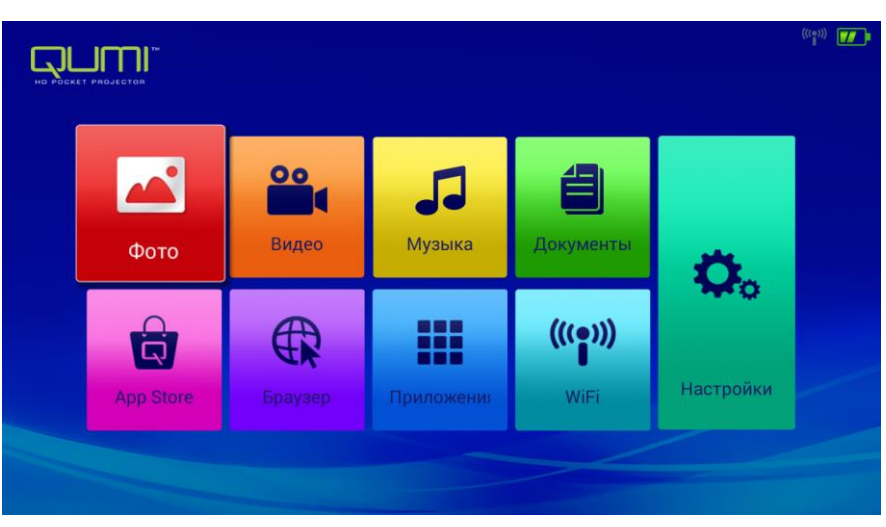

Интерфейс пользователя включат в себя девять функций:

- Фотографии позволяет проматривать фотографии и показывать слайд-шоу. Изображения, доступные для показа и хранящиеся в подключенных к проектору USB-накопителях или USB-устройствах, перечислены в меню «Фотографии».
- Видео воспроизводит видео файлы; Видео файлы, доступные для показа и хранящиеся в подключенных к проектору USB-накопителях или USB-устройствах, перечислены в меню «Видео».
- Музыка воспроизводит аудио файлы. Аудио фаулы, доступные для показа и хранящиеся в подключенных к проектору USB-накопителях или USB-устройствах, перечислены в меню «Музыка».
- Офис воспроизводит документы. Документы, доступные для показа и хранящиеся в подключенных к проектору USB-накопителях или USB-устройствах, перечислены в меню «Документы».
- APPStore управляет загрузками, обновлениями и доступом к App Store.
- Браузер отображает HTML-файлы на серверах веб-страниц или файловых системах (приложение для стандартных и общих языков разметки) и помгает пользователю в работе с файлами.
- Аррѕ управляет настройками приложений, установленных на QUMI.
- WiFi устанавливает беспроводное соединение между ПК, портативными устройствами (например, планшет, мобильный телефон) и проектором.
- Настройки позволяет работать с настройками Дисплея, Аудио, Беспроводной связи, Bluetooth, Памяти, Приложениями, Системы и Общими настройками.

## <u>Фотографии</u>

Изображения, доступные для показа и хранящиеся в подключенных к проектору USB-накопителях или USB-устройствах, перечислены в меню «Фотографии».

Откройте Image (Изображения) – Выберите режим Viewing (Просмотр).

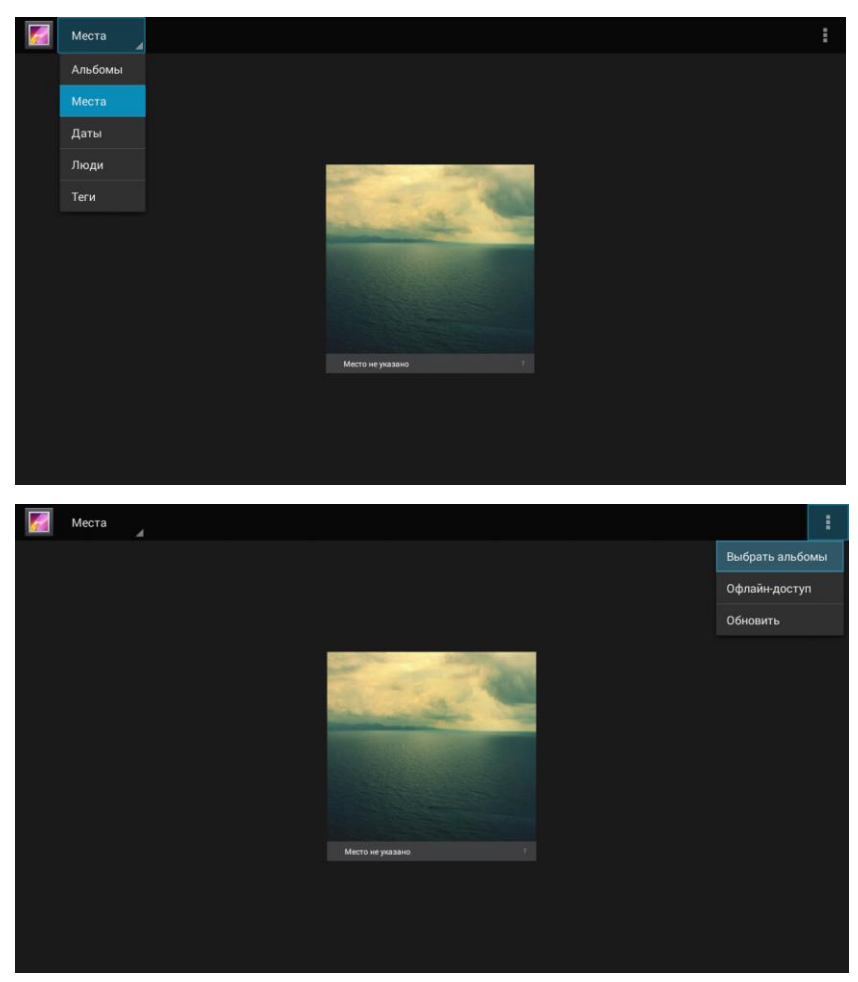

Нажатием кнопок , , , и на пульте дистанционного управления выберите необходимые изображения и нажмите кнопку — для показа. Экран панели управления будет изменяться в зависимости от файла. В таблице, представленной далее, перечислены доступные функции

| Строка меню/ Иконка | Описание                                                           |
|---------------------|--------------------------------------------------------------------|
| Albums              | Фотоальбом, Место, Время, Рисунок, тег.                            |
| 1.                  | Выберите фотоальбом, Разрешить просмотр в оффлайн режиме, Обновить |
| pic<br>Crist-view   | Просмотр слайдов, Обзор сети                                       |
| 2.                  | Воспроизвести слайд, Выберать объект, Группировать по              |

## <u>Budeo</u>

Воспроизводит видео файлы; видео файлы, доступные для показа и хранящиеся в подключенных к проектору USB-накопителях или USB-устройствах, перечислены в меню «Видео». Откройте Video (Видео) – Выберите локальный диск / USB – Нажмите на видео для воспроизведения.

|            | 5 |
|------------|---|
| Cocal Disk |   |
| USB(A:)    |   |
| USB(B:)    |   |

|                           | Ð |
|---------------------------|---|
| C Android                 |   |
| 🤭 documents               |   |
| 🥽 picture                 |   |
| System Volume Information |   |
| E Life Video 1.mp4        |   |
| E Life Video 2.mp4        |   |
|                           |   |

Нажатием кнопок , , , и на пульте дистанционного управления выберите необходимые видео файлы и нажмите кнопку – , для воспроизведения. Экран панели управления будет изменяться в зависимости от файла. В таблице, представленной далее, перечислены доступные функции.

| Строка меню/ Иконка | Описание                    |
|---------------------|-----------------------------|
| đ                   | Возврат к Меню пользователя |
| b                   | Назад к предыдущему шагу    |

## <u>Музыка</u>

Воспроизводит аудио файлы. Аудио фаулы, доступные для показа и хранящиеся в подключенных к проектору USB-накопителях или USB-устройствах, перечислены в меню «Музыка». Откройте меню Music (Музыка), которое включает пять категорий: Исполнители, Альбом, Песни, Плейлисты и Проигрывается.

| Исполнители | Альбомы | <mark>са</mark><br>Треки | <b>Н</b><br>Плейлисты | <b>О</b><br>Что играет |
|-------------|---------|--------------------------|-----------------------|------------------------|
| our song 1  |         |                          |                       | 3:46                   |
| our song 2  |         |                          |                       | 4:05                   |
| our song 3  |         |                          |                       | 3:26                   |
| our song 4  |         |                          |                       |                        |
| our song 5  |         |                          |                       | 5:00                   |
| our song 6  |         |                          |                       | 4:46                   |
| our song 7  |         |                          |                       |                        |
|             |         |                          |                       |                        |

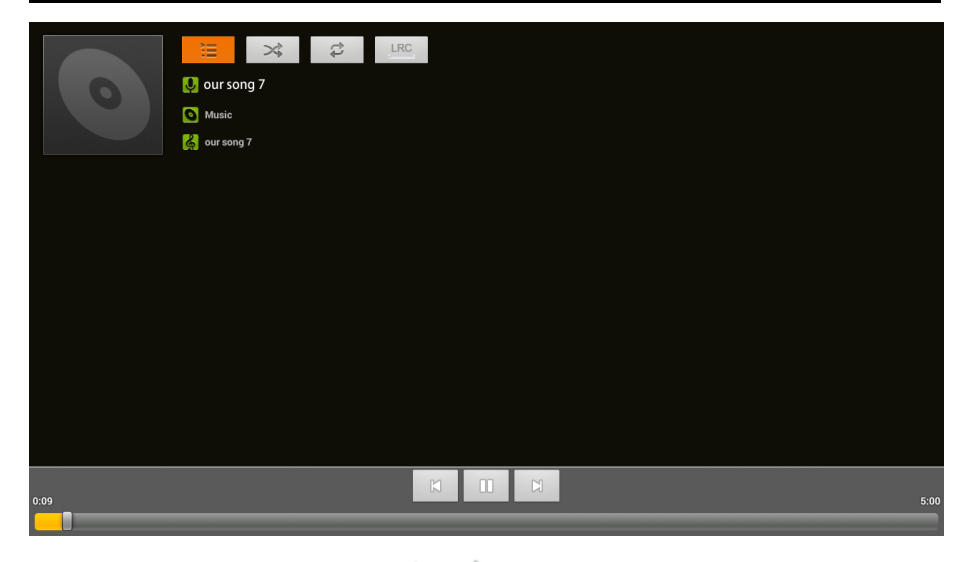

Нажатием кнопок , , , и на пульте дистанционного управления выберите необходимые видео файлы и нажмите кнопку — для воспроизведения. Экран панели управления будет изменяться в зависимости от файла. В таблице, представленной далее, перечислены доступные функции.

| Строка меню/ Иконка | Описание                                       |
|---------------------|------------------------------------------------|
| 1 H                 | Список песен                                   |
| >\$                 | Воспроизвести в случайном порядке              |
| Ş                   | Повторное воспроизведение всех / Текущие песни |

## <u>Файлы</u>

Воспроизводит файлы. Документы, доступные для показа и хранящиеся в подключенных к проектору USB-накопителях или USB-устройствах, перечислены в меню «Документы». Откройте меню «Документы» - Открыть – Локальный каталог – Выберите файл для открытия.

| ₩_                         | Open Share Manage                                                                                                    |                                                                                                    |                                    |        |
|----------------------------|----------------------------------------------------------------------------------------------------|----------------------------------------------------------------------------------------------------|------------------------------------|--------|
| <br> <br>                  |                                                                                                    |                                                                                                    |                                    |        |
| Folder                     | s Cloud Storage                                                                                                    |                                                                                                    |                                    |        |
|                            | Andregehörpestal advance songr<br>den andregehörpestal advance songr<br>den andregehörpestal<br>den andregehörpestal<br>den andregehörp                                                                |                                                                                                    |                                    |        |
|                            | Last Modified:1970-01-01.08:00:00                                                                                                    |                                                                                                    |                                    |        |
|                            | Last Modified:1970-01-01 08:00:00                                                                                                    |                                                                                                    |                                    |        |
| 1                          | Last Modified:1970-01-01 08:00:00                                                                                                    |                                                                                                    |                                    |        |
| Locat                      | Last Modified: 1970-01-01 08:00:00 ion Access-Code: 768700 Join shared play, only needs to input location access code                                                                                                    |                                                                                                    |                                    |        |
| Locat                      | Last Modified: 1970-01-01 08:00:00                                                                                                    | Â                                                                                                    | Ø                                  | ×      |
| Locat<br>C                 | Last Modified: 1970-01-01 08:00:00 Last Modified: 1970-01-01 08:00:00 Last Modified: 1970-01-01 08:00 Last Modified: 1970-01-01 08:00 Last Modified: 1970-01-01 Last Modified: 1970-01-01-01 Last Modified: 1970-01-01-01-01-01 Last Modified: 1970-01-01-01-01-01-01-01-01-01-01-01-01-01                                                                                 | Last modified                                                                                                    | Ö<br>File siz                      | ×      |
| Locat<br>Cocat<br>File nam | Last Modified: 1970-01-01 08:00:00 Last Modified: 1970-01-01 08:00:00 Last Modified: 1970-01-01 08:00 Last Modified: 1970-01-01 08:00 Last Modified: 1970-01-01 08:00 Last Modified: 1970-01-01 08:00 Last Modified: 1970-01-01 08:00 Last Modified: 1970-01-01 08:00 Last Modified: 1970-01-01 08:00 Last Modified: 1970-01-01 08:00 Last Modified: 1970-01-01 08:00 Last Modified: 1970-01-01 08:00 Last Modified: 1970-01-01 08:00 Last Modified: 1970-01-01 08:00 Last Modified: 1970-01-01 Last Modified: 1970-01-01 Last Modified: 1970-01-01 Last Modified: 1970-01-01 Last Modified: 1970-01-01 Last Modified: 1970-01-01 Last Modified: 1970-01-01 Last Modified: 1970-01-01 Last Modified: 1970-01-01-01 Last Modified: 1970-01-01-01-01 Last Modified: 1970-01-01-01-01-01 Last Modified: 1970-01-01-01-01-01-01-01-01-01-01-01-01-01                                                                                                    | 101/1980 00:00                                                                                                    | کې<br>File siz                     | ×<br>e |
| Locat<br>C Tile nam        | Last Modified: 1970-01-01 08:00:00 stat ston Access-Code: 768700 Join shared play, only needs to input location access code sda1 e Android documents                                                                                                    | Last modified<br>01/01/1980 00:00<br>01/01/1980 00:00                                                                                                    | ۞<br>File siz                      | e      |
| Locat                      | Last Modified: 1970-01-01 08:00:00 stan Access-Code: 768700 Join shared play, only needs to input location access code sda1 e Android documents System Volume Information                                                                                                    | Last modified<br>01/01/1980 00:00<br>01/01/1980 00:00<br>08/15/2016 11:20                                                                                                    | ۞<br>File siz                      | 2      |
| Locat<br>File nam          | Last Modified: 1970-01-01 08:00:00 Last Modified: 1970-01-01 08:00:00 Last Modified: 1970-01-01 08:00 Last Modified: 1970-01-01 08:00:00 Last Modified: 1970-01-01 08:00:00 Last Modified: 1970-01-01 08:00 Last Modified: 1970-01-01 Last Modified: 1970-01-01-01 Last Modified: 1970-01-01-01-01 Last Modified: 1970-01-01-01-01-01-01 Last Modified: 1970-01-01-01-01-01-01-01-01-01-01-01-01-01 | Last modified     01/01/1980 00:00     01/01/1980 00:00     08/15/2016 11:20     03/04/2016 18:43                                                                               | File siz      3,1 MB               | ×<br>e |
| Locat<br>File nam          | Last Modified: 1970-01-01 08:00:00 stat stat stat Android documents System Volume Information QUM1.pptx QUM1.xlsx                                                                                                    | Last modified           01/01/1980 00:00           01/01/1980 00:00           01/01/1980 00:00           03/04/2016 11:20           03/04/2016 18:43           03/04/2016 16:47 | ©<br>File siz<br>3,1 MB<br>45,6 KB | ×<br>e |

Нажатием кнопок , , , и на пульте дистанционного управления выберите необходимые видео файлы и нажмите кнопку – , для воспроизведения. Экран панели управления будет изменяться в зависимости от файла. В таблице, представленной далее, перечислены доступные функции.

| Строка меню/ Иконка | Описание                                                                                          |
|---------------------|---------------------------------------------------------------------------------------------------|
| Открыть             | Локальный каталог, Облачное хранилище                                                             |
| Поделиться          | Отправить на внешний диск, Доступ и Совместное использование, Подробнее                           |
| Управление          | Скопировать файлы, Удалить файлы, Очистить записи                                                 |
| Ē                   | Нажмите кнопку Удалить, проверьте файл, который нужно<br>удалить, нажмите кнопку ОК для удаления. |
| Ø                   | Сортировать по: имени файла, времени изменения (обновления)                                       |
| ×                   | Закрыть                                                                                           |

## APP Store

Управляет загрузками, обновлениями и доступом к AppStore

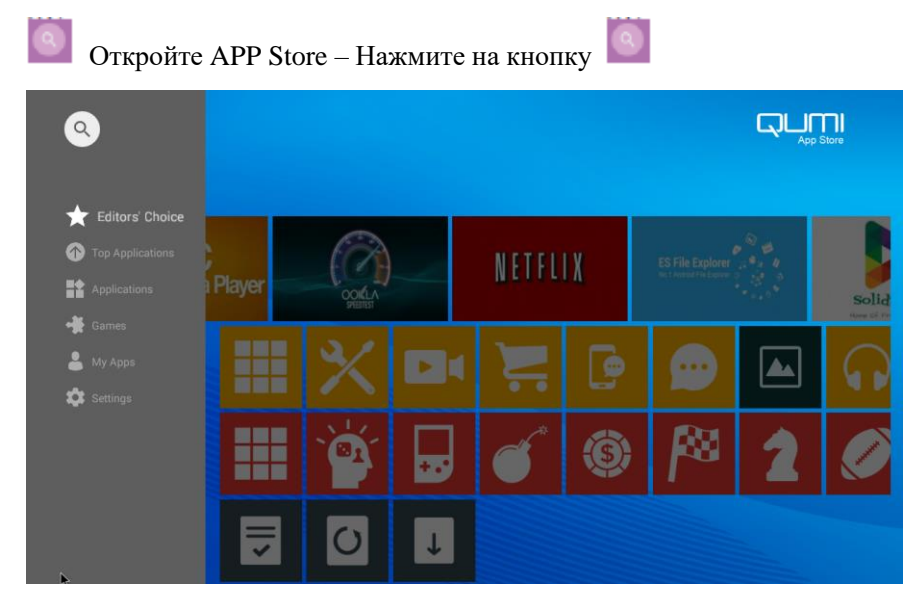

Поиск необходимого приложения

|   |         | Search |   |      |   |   |   |   |   |   |   |   |   |   |   |
|---|---------|--------|---|------|---|---|---|---|---|---|---|---|---|---|---|
|   |         |        |   |      |   |   |   |   |   |   |   |   |   |   |   |
|   |         |        |   |      |   |   |   |   |   |   |   |   |   |   |   |
|   |         |        |   |      |   |   |   |   |   |   |   |   |   |   |   |
|   |         |        |   |      |   |   |   |   |   |   |   |   |   |   |   |
|   |         |        |   |      |   |   |   |   |   |   |   |   |   |   |   |
|   | q       | w      | e | • ]  | r |   | t | I | у | I | u | i | 0 |   | р |
|   | а       | s      |   | d    |   | f |   | g |   | h | j |   | k |   |   |
| 0 | Ŷ       | z      |   | x    |   | с |   | v |   | b | n |   | m |   |   |
|   | English |        | 0 | ?123 |   |   |   |   |   |   |   |   |   | ٩ |   |

## <u>Браузер</u>

Отображает HTML-файлы на серверах веб-страниц или файловых системах (приложение для стандартных и общих языков разметки) и помогает пользователю в работе с файлами.

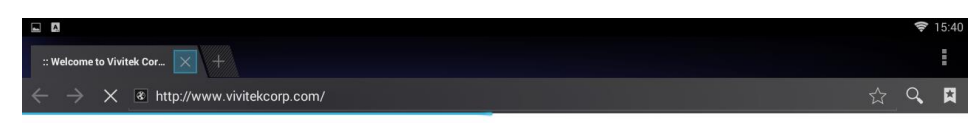

## vivitek

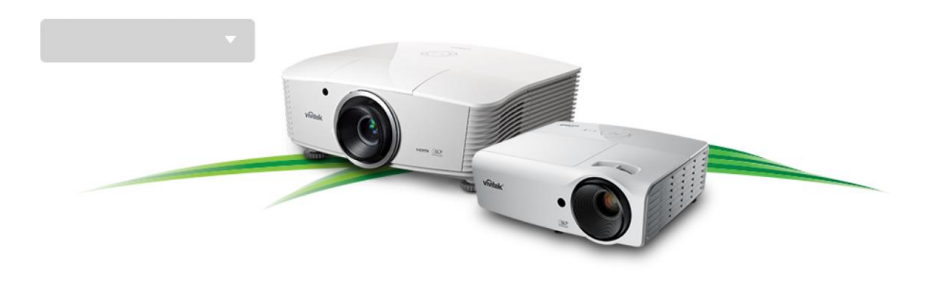

Нажатием кнопок , , , и на пульте дистанционного управления выберите необходимые видео файлы и нажмите кнопку , для воспроизведения. Экран панели управления будет изменяться в зависимости от файла. В таблице, представленной далее, перечислены доступные функции.

| Строка меню/ Иконка | Описание                                                                                                    |
|---------------------|----------------------------------------------------------------------------------------------------|
|                     | Обновить, Вперед, Новая вкладка, Поделиться веб-страницой,<br>Найти на веб-странице, Запрос на доступ к основной версии<br>веб-сайта, Информация о веб-странице, Установить |
| 2                   | Добавить в закладки                                                                                                    |
| 9                   | Поиск по веб-сайту или ввод адреса веб-сайта                                                                                                    |
|                     | Найти сохраненную закладку                                                                                                    |

## <u>Приложения</u>

Управляет настройками приложений, установленных на QUMI.

Откройте All applications (Все приложения) – Выберите необходимое приложение

| Gallery    | Browser   | Music     | YouTube   |
|------------|-----------|-----------|-----------|
| AppInstall | WPS Offic | Download  | FileBrows |
| Miracast   |           | MoviePlay | App Store |
|            |           |           |           |
|            |           |           |           |

## <u>WiFi</u>

Устанавливает беспроводное соединение между ПК, портативными устройствами (например, планшет, мобильный телефон) и проектором.

Включите WiFi – Выберите имя сети

| 🔯 Wi-Fi |                                                 | <b>•</b> • | + | 1 |
|---------|-------------------------------------------------|------------|---|---|
|         | WirelessAP1<br>Подключено                       | <b>9</b> 1 |   |   |
|         | <b>spkl</b><br>Защита WPA/WPA2                  | ę,         |   |   |
|         | ChinaNet-k9ZL<br>Защита WPA/WPA2 (доступно WPS) | (i)        |   |   |
|         | 全民wifi0229                                      | ¢          |   |   |
|         |                                                 |            |   |   |
|         |                                                 |            |   |   |
|         |                                                 |            |   |   |
|         |                                                 |            |   |   |
|         |                                                 |            |   |   |
|         |                                                 |            |   |   |

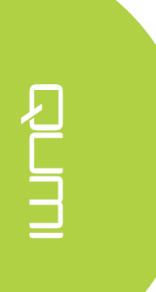

Введите пароль – Нажмите кнопку Connect (Соединить)

| 🗴 Wi-Fi |                           |                          |                      |               |   |     |   | 63 |   | Ξ |
|---------|---------------------------|--------------------------|----------------------|---------------|---|-----|---|----|---|---|
|         |                           |                          |                      |               |   |     |   |    |   |   |
|         |                           |                          |                      |               |   |     |   |    |   |   |
|         | ChinaNet-k<br>Защита WPA/ | Уровень сигна.<br>Защита | na Отличны<br>WPA/WF | ый<br>PA2 PSK |   |     |   |    |   |   |
|         |                           |                          |                      |               |   |     |   |    |   |   |
|         |                           | Дополнительн             | но                   | зать пароль   |   |     |   |    |   |   |
|         |                           |                          | Отмена               |               |   |     |   |    |   |   |
|         |                           |                          |                      |               |   |     |   |    |   |   |
| a       | w                         | e                        | r t                  |               | / | u i |   | o  | D |   |
| a       | s                         | d                        | f                    | g             | h | j   | k |    |   |   |
| ି ନୁ    | z                         | x                        | с                    | v             | b | n   | m | I  |   |   |
| 英文      | •                         | ?123                     |                      |               |   |     |   |    |   |   |

| Строка меню/<br>Иконка | Описание                                                                                  |
|------------------------|-------------------------------------------------------------------------------------------|
| OFF / ON               | Включение / выключение WiFi                                                               |
| \$                     | Нажмите кнопку защиты WLAN на маршрутизаторе, которая может быть помечена как " WPS " или |
| +                      | Добавить сеть                                                                             |
|                        | Сканировать, Ввод кода для WPS, WLAN direct, Дополнительно                                |

## <u>Настройки</u>

Позволяет работать с настройками Дисплея, Аудио, Беспроводной связи, Bluetooth, Памяти, Приложениями, Системы и Общими настройками.

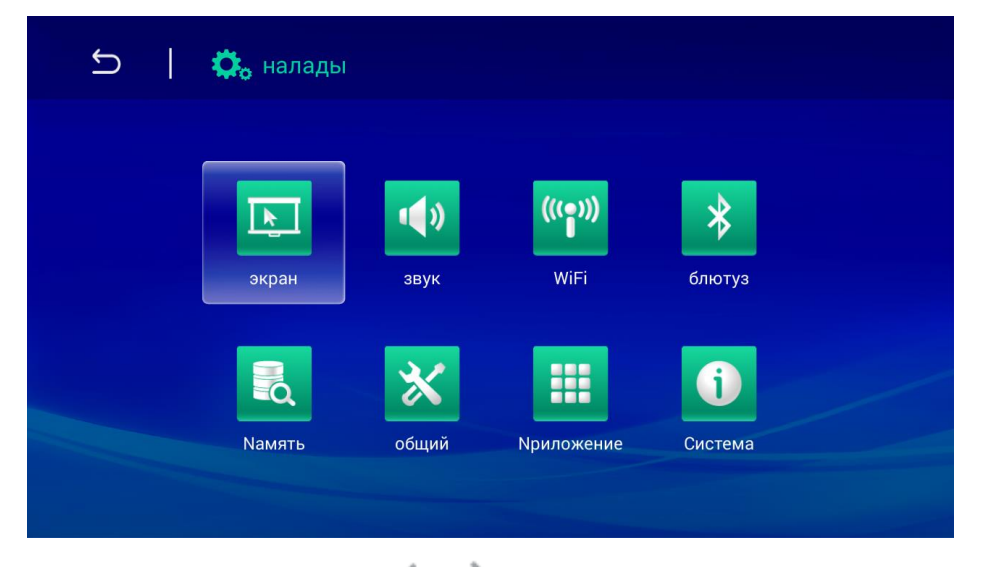

Нажатием кнопок , , , и на пульте дистанционного управления выберите необходимые видео файлы и нажмите кнопку – , для воспроизведения. Экран панели управления будет изменяться в зависимости от файла. В таблице, представленной далее, перечислены доступные функции.

| Строка меню/<br>Иконка | Описание                                                                                                    |
|------------------------|----------------------------------------------------------------------------------------------------|
| Дисплей                | Изменить размер шрифта, Экран проектора                                                                                             |
| Аудио файл             | Громкость, Система Звуковая подсказка по умолчнаию, Touch prompt (Сенсорная подсказка)                                              |
| Беспроводная<br>сеть   | Подключение беспроводной сети                                                                                                    |
| Bluetooth              | Вкл./Выкл. Bluetooth                                                                                                    |
| Хранилище              | Отображение встроенной памяти, установка и форматирование карты памяти SD                                                           |
| Общие<br>настройки     | Настройки беспроводной сети и настройки сети, настройки оборудования, личные настройки, настройки учетной записи, настройки системы |
| Приложения             | Загруженные приложения, запущенные приложения, все приложения                                                                       |
| Система                | Информация о состоянии, юридическая информация, модель,<br>Android-версия, версия ядра, номер версии                                |

## Элементы управления экранного меню

В Qumi имеется меню настроек Экранного меню, которое позволяет вносить корректировки и изменения в настройки, в частности, параметры воспроизведения и звуковые параметры. В рамках экранного меню OSD имеется 10 меню:

- Меню «Язык» позволяет установить язык меню и сообщений, а также язык отображаемого интерфейса. Нажмите ОК для входа. Выберите нужный язык, используя клавиши со стрелками, а затем нажмите кнопку Меню или Выход для выхода.
- Меню «Изображение» настройка яркости, насыщенности, резкости и контрастности экрана. Нажмите ОК для входа. При помощи кнопок Влево / Вправо выберите различные режимы изображения. Нажмите кнопку Вверх / Вниз, чтобы выбрать режим пользователя. Нажмите кнопку Влево / Вправо, чтобы настроить яркость, насыщенность, резкость и контрастность. Нажмите кнопку Меню или Выход для подтверждения и выхода.
- Меню «Аудио» позволяет изменить настройки эквалайзера. При помощи кнопок Влево / Вправо выберите нужный режим, а затем нажмите Меню или Выход для подтверждения и выхода.
- Цветовая температура позволяет регулировать цветовую температуру экрана и RGB параметры. При помощи кнопок Влево / Вправо выберите нужный режим, а затем нажмите Меню или Выход для подтверждения и выхода.
- Меню Zoom (Увеличение) позволяет регулировать масштаб экрана. При помощи кнопок Вверх / Вниз выберите нужный режим, а затем нажмите Меню или Выход для подтверждения и выхода.
- Метод проецирования флип-экран. Нажмите ОК для просмотра флип-эффекта.
- Электронная коррекция трапецеидальных искажений помогает корректировать трапеции, отображаемые на экране.
- Обновление программного обеспечения (USB). Поместите программное обеспечение в корневой каталог USB-накопителя, а затем нажмите кнопку OK, чтобы войти в интерфейс подтверждения обновления, выберите Да, чтобы обновить программное обеспечение.
- Сбросить все восстановление заводских настроек и параметров системы по умолчанию, включая изображения, звук, флип-экран, трапеции и т.д.
- О проекторе отображает важную информации о системе (версия и т.д.).

Если интерфейс установлен на HDMI, в экранное меню можно перейти, нажав на кнопку МЕНЮ на пульте дистанционного управления или клавиатуре.

Если интерфейс установлен на меню Qumi Media, в экранное меню можно перейти, нажав на кнопку МЕНЮ на пульте дистанционного управления или посредством нажатия на кнопку МЕНЮ на клавиатуре.

## Примечание:

Если экранное меню не активно в течение 10 секунд, экранное меню закрывается.

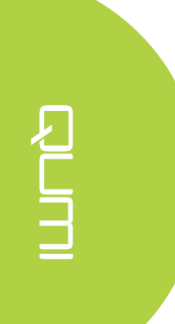

## Обзор экранного меню

Следующая иллюстрация поможет вам быстро найти настройки или определить диапазон настроек.

| Главное меню              | Пункты меню / настройки                                                                                                    |  |  |  |  |
|---------------------------|----------------------------------------------------------------------------------------------------|--|--|--|--|
| Язык меню                 | Чешский, английский, французский, датский, испанский, хорватский,<br>немецкий, турецкий, итальянский, венгерский, польский, словатский,<br>нидерландский, португальский, словенский, норвежский, русский,<br>боснийский, финский, упрощенный китайский, шведский, традиционный<br>китайский, болгарский |  |  |  |  |
| Режим                     | яркий контраст 50, яркость 50, цвет 50, резкость 50, оттенок 50                                                                                                    |  |  |  |  |
| отображения               | демо контраст 49, яркость 49, цвет 50, резкость 50, оттенок 50                                                                                                    |  |  |  |  |
|                           | Кино контраст49, яркость 49, цвет 40, резкость 50, оттенок 50                                                                                                    |  |  |  |  |
|                           | Настройки пользователя – пользователь самостоятельно устанавливает настройки в соответствии с требованиями приложения                                                                                                    |  |  |  |  |
| Аудиорежим                | Стандартный – высокие частоты 50, низкие частоты 50                                                                                                    |  |  |  |  |
|                           | Музыка - высокие частоты 75, низкие частоты 75                                                                                                    |  |  |  |  |
|                           | Кино - высокие частоты 75, низкие частоты 90                                                                                                    |  |  |  |  |
|                           | Спорт - высокие частоты 35, низкие частоты 35                                                                                                    |  |  |  |  |
|                           | Настройки пользователя – пользователь самостоятельно устанавливает настройки в соответствии с требованиями приложения                                                                                                    |  |  |  |  |
| Цветовая                  | Холодный цвет -красный 50, зеленый 50, голубой 50                                                                                                    |  |  |  |  |
| температура               | Стандартный - красный 50, зеленый 50, голубой 50                                                                                                    |  |  |  |  |
|                           | Теплый цвет - красный 60, зеленый 38, голубой 25                                                                                                    |  |  |  |  |
|                           | Настройки пользователя – пользователь самостоятельно устанавливает                                                                                                    |  |  |  |  |
|                           | настройки в соответствии с требованиями приложения                                                                                                    |  |  |  |  |
| Масштаб<br>изображения    | 4:3, 16:9, увеличить в 1, увеличить в 2                                                                                                    |  |  |  |  |
| Метод                     | 3, 2, 1, 0                                                                                                    |  |  |  |  |
| проецирования             |                                                                                                    |  |  |  |  |
| Электронная               | Авто – стандартная автоматическая коррекция трапециевидных                                                                                                    |  |  |  |  |
| коррекция трапецеилальных | искажении                                                                                                    |  |  |  |  |
| искажений                 | Ручной35 - +35                                                                                                    |  |  |  |  |
| Обновление                | 1                                                                                                    |  |  |  |  |
| программного              |                                                                                                    |  |  |  |  |
| обеспечения               |                                                                                                    |  |  |  |  |
| Сбросить все              | Да/Нет                                                                                                    |  |  |  |  |
| О проекторе               | Модель Q3 Plus                                                                                                    |  |  |  |  |
|                           | Верия №. XX.X-XXX.XX.XX                                                                                                    |  |  |  |  |

## Настройка языка экранного меню (OSD)

Язык экранного меню можно изменить. Чтобы изменить язык экранного меню, выполните следующие действия:

1. Нажмите на кнопку управления дисплеем на пульте дистанционного управления и войдите в экранное меню.

2. Перемещайте курсор, чтобы выделить OSD Language (Язык экранного меню), и нажмите кнопку —

| SETTING           |         |
|-------------------|---------|
| Настройка языков  | русский |
| Режим показа      |         |
| Режи.Звука        |         |
| Температура цвета |         |
| Aspect Ratio      |         |
| Проекция          |         |
| Keystone          |         |
| Обновление по(U   |         |
| Сбросить все      |         |
| Состояние         |         |
|                   |         |

3. При помощи кнопок , , и выберите необходимый язык (название языка должно быть выделено другим цветом).

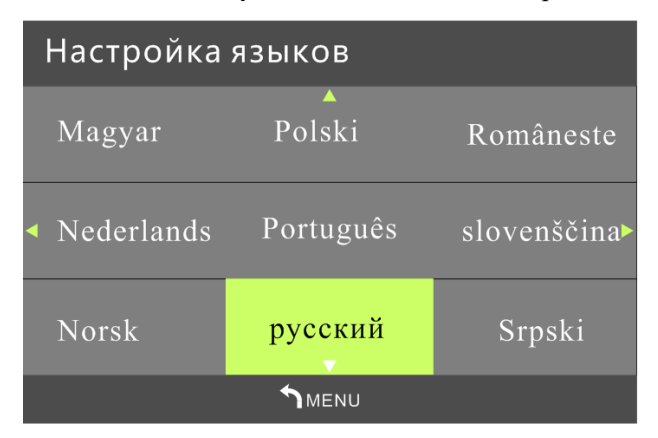

4. Нажмите кнопку 🚬, чтобы выйти из экранного меню.

## Параметры настройки экрана

Режим отображения может быть изменен. Чтобы изменить режим отображения, выполните следующие действия:

1. Нажмите на кнопку управления дисплеем на пульте дистанционного управления и войдите в экранное меню.

| Настройка языков<br>Режим показа Яркий<br>Режи.Звука<br>Температура цвета<br>Aspect Ratio<br>Проекция<br>Кеystone<br>Обновление по(U<br>Сбросить все | SETTING            |
|----------------------------------------------------------------------------------------------------|--------------------|
| Режим показа Яркий<br>Режи.Звука<br>Температура цвета<br>Aspect Ratio<br>Проекция<br>Кеystone<br>Обновление по(U<br>Сбросить все                     | Настройка языков   |
| Режи.Звука<br>Температура цвета<br>Aspect Ratio<br>Проекция<br>Keystone<br>Обновление по(U<br>Сбросить все                                           | Режим показа Яркий |
| Температура цвета<br>Aspect Ratio<br>Проекция<br>Keystone<br>Обновление по(U<br>Сбросить все                                                         | Режи.Звука         |
| Aspect Ratio<br>Проекция<br>Keystone<br>Обновление по(U<br>Сбросить все                                                                              | Температура цвета  |
| Проекция<br>Keystone<br>Обновление по(U<br>Сбросить все                                                                                              | Aspect Ratio       |
| Keystone<br>Обновление по(U<br>Сбросить все                                                                                                    | Проекция           |
| Обновление по(U<br>Сбросить все                                                                                                    | Keystone           |
| Сбросить все                                                                                                    | Обновление по(U    |
|                                                                                                    | Сбросить все       |
| Состояние                                                                                                    | Состояние          |
|                                                                                                    |                    |

3. При помощи кнопок , , , и выберите необходимый режим отображения (название режима должно быть выделено другим цветом).

4. Нажмите кнопку 😂, чтобы выйти из экранного меню.

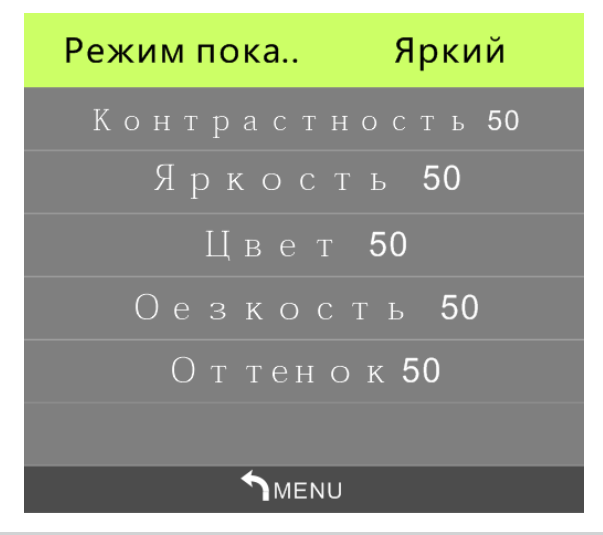

Примечание:

Контраст, яркость, цвет и резкость режима отображения, установленные пользователем, могут быть скорректированы в соответствии с требованиями приложения.

## Настройка аудио режима

Аудиорежим может быть изменен. Чтобы изменить аудиорежим, выполните следующие действия:

1. Нажмите на кнопку управления дисплеем 🔲 управления и войдите в экранное меню.

на пульте дистанционного

2. Перемещайте курсор, чтобы выделить Sound Mode (Аудио режим), и нажмите кнопку 🛹

| SETTING                                                   |
|-----------------------------------------------------------|
| Настройка языков<br>Режим показа                          |
| Режи.Звука Стандартн                                      |
| Температура цвета<br>Aspect Ratio<br>Проекция<br>Kevstone |
| Обновление по(U                                           |
| Сбросить все                                              |
| Состояние                                                 |
|                                                           |

3. При помощи кнопок , , , и выберите необходимый аудио режим: Стандартный, Музыка, Кино, Спорт, Пользовательский (название режима должно быть выделено другим цветом).

4. Нажмите кнопку 🖾, чтобы выйти из экранного меню.

| 3Byk | Стандар   |
|------|-----------|
|      | Treble 50 |
|      | Bass 50   |
|      |           |
|      |           |
|      |           |
|      |           |
|      |           |

#### Примечание:

Настройки высоких и низких частот, установленные пользователем, могут быть скорректированы в соответствии с требованиями приложения.

## Настройка цветовой температуры

Цветовая температура может быть изменена. Чтобы изменить цветовую температуру, выполните следующие действия:

1. Нажмите на кнопку управления дисплеем на на управления и войдите в экранное меню.

на пульте дистанционного

2. Перемещайте курсор, чтобы выделить Color Temperature (Цветовая температура),

и нажмите кнопку 🛹

| SETTING           |        |
|-------------------|--------|
| Настройка языков  |        |
| Режим показа      |        |
| Режи.Звука        |        |
| Температура цвета | Холодй |
| Aspect Ratio      |        |
| Проекция          |        |
| Keystone          |        |
| Обновление по(U   |        |
| Сбросить все      |        |
| Состояние         |        |
|                   |        |

Ę L L

3. При помощи кнопок , , , и выберите необходимую цветовую тепературу (её название должно быть выделено другим цветом).

4. Нажмите кнопку 🖾, чтобы выйти из экранного меню.

| Температур | Холодный |
|------------|----------|
| Красну     | ю 50     |
| Зелену     | ю 50     |
| Синюю      | 50       |
|            |          |
|            |          |
|            |          |
|            |          |

Примечание:

Настройки красного, зеленого и синего цветов, установленные пользователем, могут быть скорректированы в соответствии с требованиями приложения.

## Настройка масштаба изображения

Масштаб изображения может быть изменен. Чтобы изменить масштаб изображения, выполните следующие действия:

1. Нажмите на кнопку управления дисплеем і на пульте дистанционного управления и войдите в экранное меню.

2. Перемещайте курсор, чтобы выделить Aspect Ratio (Масштаб изображения), и нажмите кнопку —

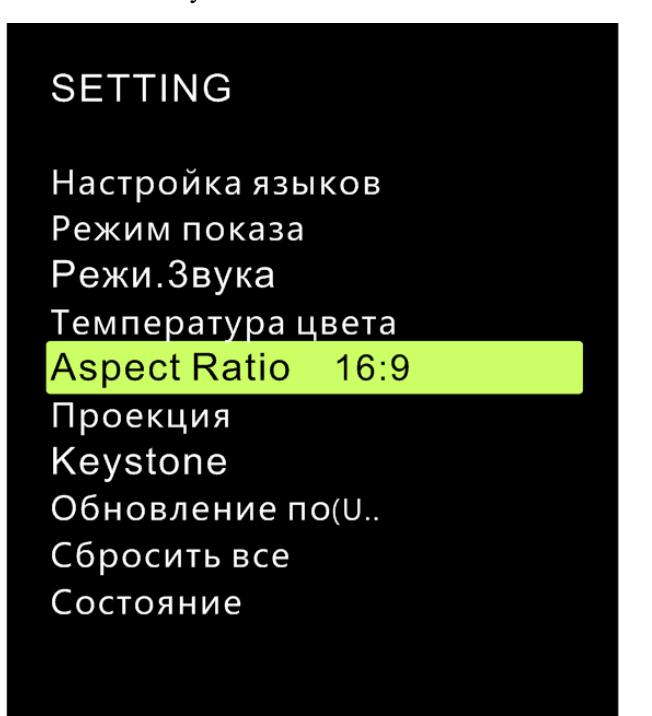

3. При помощи кнопок , , , и выберите необходимый масштаб изображения (размер изображения должен быть выделен другим цветом).

4. Нажмите кнопку 🚬, чтобы выйти из экранного меню.

## Настройка способа проецирования

Способ проецирования может быть изменен. Чтобы изменить способ проецирования, выполните следующие действия:

1. Нажмите на кнопку управления дисплеем і на пульте дистанционного управления и войдите в экранное меню.

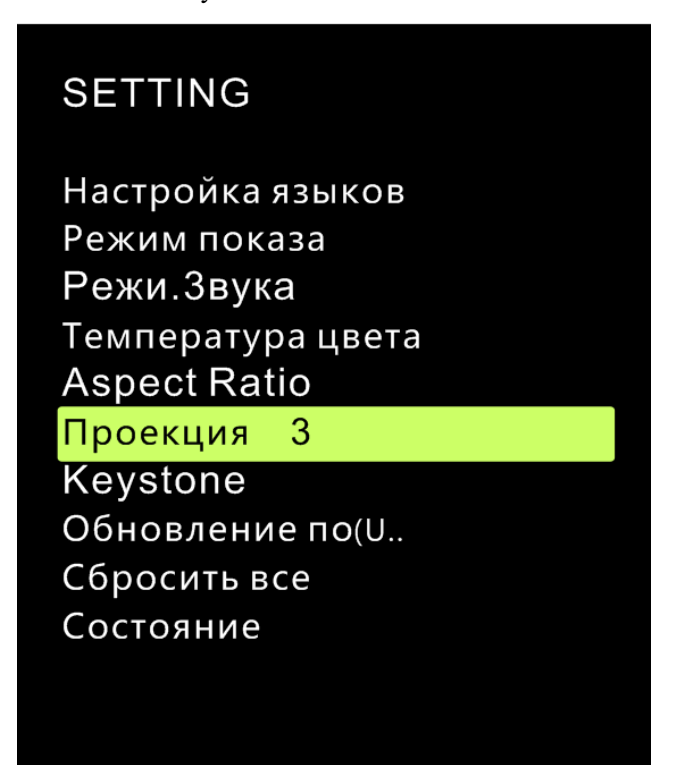

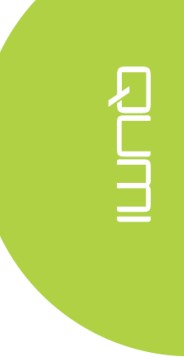

3. Несколько раз нажмите кнопку 🗢 и выберите нужный способ проецирования (его название должно быть выделено другим цветом).

4. Нажмите кнопку 🔄, чтобы выйти из экранного меню.

## Настройка электронной коррекции трапецеидальных искажений

Параметры электронной коррекции трапецеидальных искажений могут быть изменены. Чтобы изменить настройки электронной коррекции трапецеидальных искажений, выполните следующие действия:

1. Нажмите на кнопку управления дисплеем на пульте дистанционного управления и войдите в экранное меню.

2. Перемещайте курсор, чтобы выделить Keystone (коррекция трапециевидных искажений), и нажмите кнопку

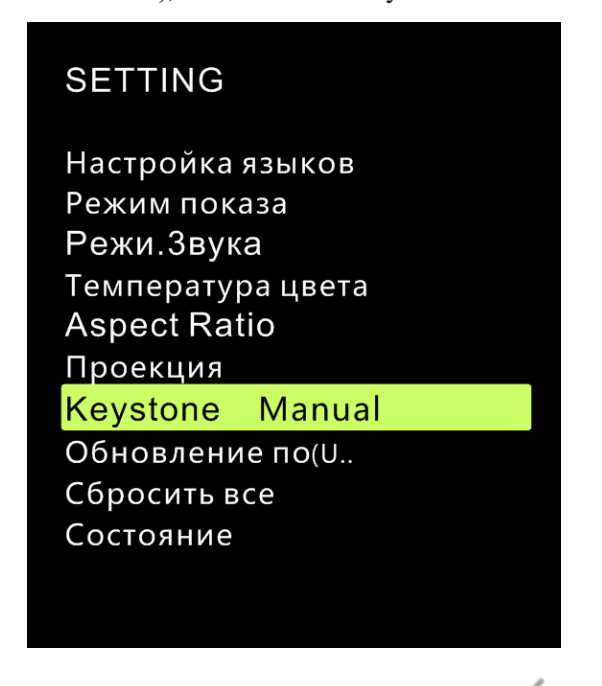

3. При помощи кнопок , , , , и выберите необходимый режим коррекции трапециевидных искажений (название режима должно быть выделено другим цветом).

4. Нажмите кнопку 🗁, чтобы выйти из экранного меню.

| Keystone |   | Manual |
|----------|---|--------|
|          | 0 |        |
|          |   |        |
|          |   |        |
|          |   |        |
|          |   |        |
|          |   |        |
|          |   |        |

#### Примечание:

Электронная коррекция трапециевидных искажений может быть скорректирована в соответствии с требованиями приложения. (Значения между -35 - +35)

## Настройка обновления программного обеспечения (USB)

Пожалуйста, свяжитесь с местным поставщиком проекторов.

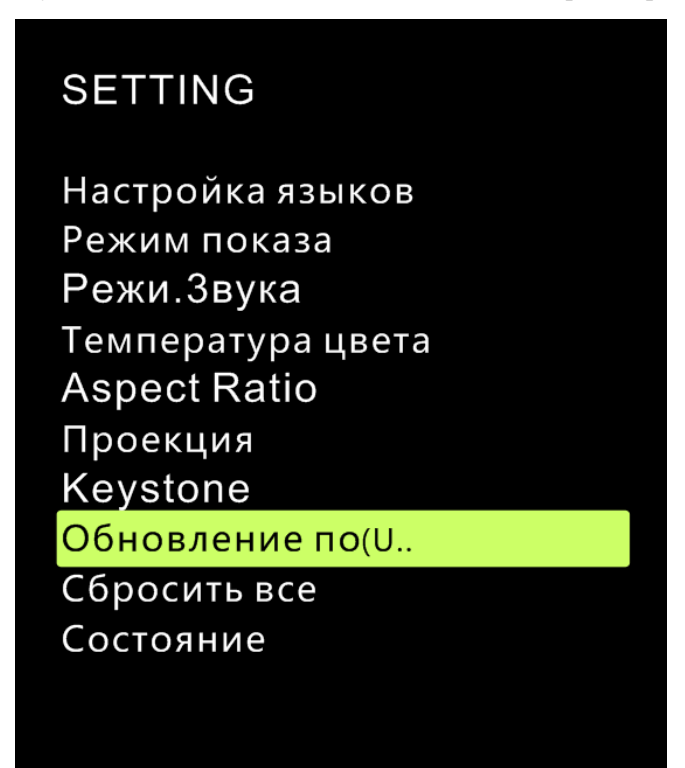

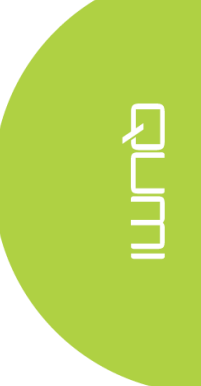

## Настройка меню «Сбросить все»

Настройки экранного меню могут быть сброшены. Выполните следующие шаги, чтобы сбросить все настройки:

1. Нажмите на кнопку управления дисплеем управления и войдите в экранное меню.

на пульте дистанционного

2. Перемещайте курсор, чтобы выделить Reset All (Сбросить все), и нажмите кнопку

| SETTING                                                                                                    |
|----------------------------------------------------------------------------------------------------|
| Настройка языков<br>Режим показа<br>Режи.Звука<br>Температура цвета<br>Aspect Ratio<br>Проекция<br>Keystone |
| Обновление по(U                                                                                             |
| Сбросить все                                                                                                |
| Состояние                                                                                                   |
|                                                                                                    |
|                                                                                                    |

4. Нажмите кнопку <sup>(</sup>, чтобы выбрать Да. Все настройки будут сброшены автоматически. После этого пользовательский интерфейс QUMI автоматически

переключится обратно Нажмите кнопку , чтобы выбрать Нет. Экранное меню автоматически переключится обратно.

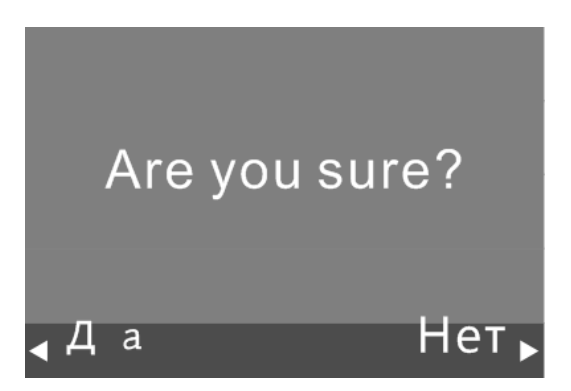

## О проекторе

Просмотреть информацию о проекторе можно при помощи экранного меню. Выполните следующие шаги, чтобы просмотреть информацию о проекторе:

1. Нажмите на кнопку управления дисплеем на на управления и войдите в экранное меню.

на пульте дистанционного

2. Перемещайте курсор, чтобы выделить Status (О проекторе), и нажмите кнопку

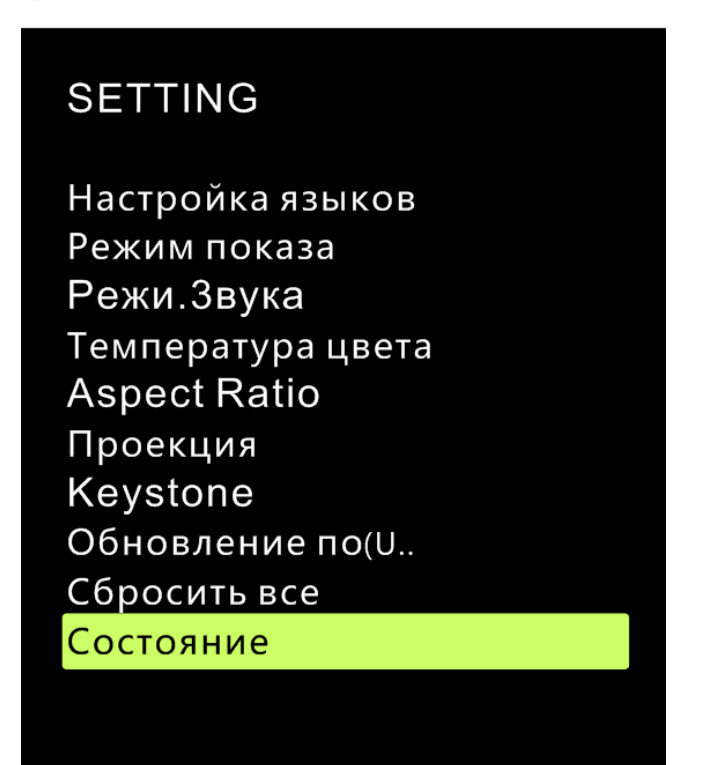

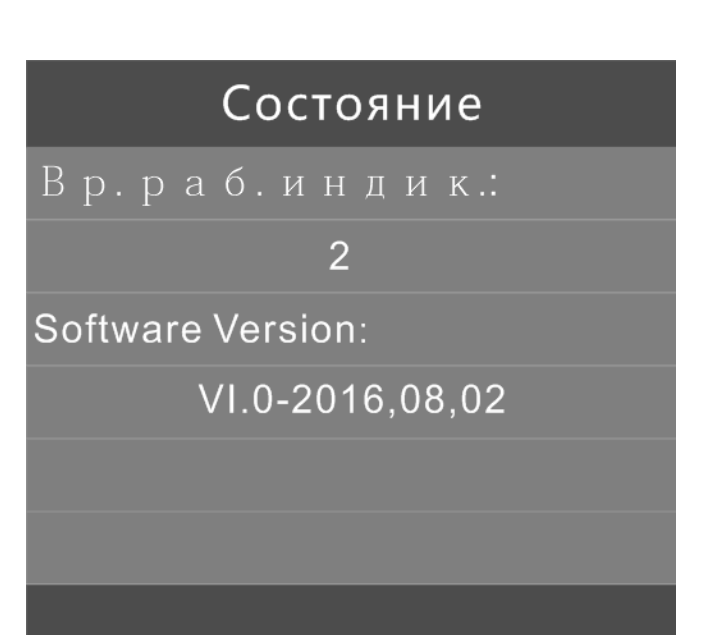

## Чистка Qumi

Производите очистку QUMI, чтобы пыль и грязь не мешали его нормальной работе.

## \land Предупреждение:

**1.** Перед очисткой закройте QUMI и отсоедините его электрической розетки. В противном случае это может привести к повреждению системы и травмам.

**2.** Во время очистки используйте только влажную ткань. Не допускайте попадания воды в вентиляционные отверстия Qumi.

**3.** Если во время очистки внутрь проектора попало небольшое количество воды, не включайте проектор до тех пор, пока вода полностью не испарится и не подключайте проектор к электросети.

**4.** Если во время очистки внутрь пректора попало большое количество воды, проектор необходимо отправить в службу технической поддержки. Не подключайте проектор к электросети.

## Чистка объектива

Жидкость для чистки оптических линз можно приобрести в большинстве фотомагазинов и других торговых точках. Выполните следующие действия для очистки объектива Qumi:

1. Нанесите небольшое количество раствора для очистки оптических линз на чистую мягкую ткань. (Не наносите чистящий раствор прямо на линзы).

2. Осторожно протрите объектив круговыми движениями.

## *Осторожно:*

1. Не используйте абразивные очистительные жидкости или растворители.

**2.** Для предупреждения нарушения цвета или обесцвечивания защищайте корпус Qumi от попадания чистящего раствора.

## Поиск и устранение неисправностей

## Часто задаваемые вопросы и решения

В случае возникновения проблем в процессе использования Qumi, перечисленные ниже методы могут помочь решить возникшую проблему. Если проблема не может быть решена, обратитесь к дистрибьютору за помощью.

Некоторые проблемы могут быть вызваны неправильным подключением кабелей. Пожалуйста, проверьте соблюдены ли все перечисленные ниже условия прежде, чем искать конкретные решения.

- С помощью другого электроприбора проверьте исправность электрической розетки,
- Убедитесь, что Qumi включен.
- Убедитесь, что все соединения защищены.
- Убедитесь, что все подключенные устройства включены в сеть.
- Убедитесь, что подключенный компьютер не находится в режиме сна.
- Убедитесь, что подключенный ноутбук был настроен на внешнее воспроизведение.

#### <u>Поиск и устранение неисправностей</u>

В каждом разделе, посвященном определенной проблеме, выполните действия, соблюдая предложенный порядок. Это поможет вам быстрее решить проблему.

Чтобы избежать замены исправных деталей, постарайтесь найти и локализовать проблему.

Например, если вы заменили батарейки, а проблема осталась, снова вставьте оригинальные батарейки и перейдите к следующему действию.

Ведите учет действий, выполняемых при поиске и устранении неисправностей. Информация может оказаться полезной при вызове специалистов из службы технической поддержки и при отправке Qumi в сервисный центр.

#### <u>Использование кнопки «Сброс»</u>

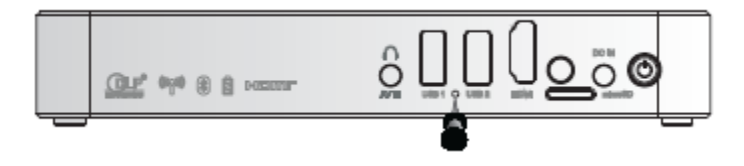

Клавиша «Сброс» снабжена встроенным переключателем. Вставьте в отверстие штифт, соответствующий размерам отверстию Reset Key, и нажмите на переключатель, расположенный внутри.

## Неполадки, связанные с изображением

Неисправность: Изображение на экране отсутствует

1. Проверьте конфигурацию параметров персонального компьютера

2. Отключите все устройства, а затем включите их снова в правильной последовательности.

Неисправность: Размытое изображение

1. Используйте пульт дистанционного управления.

2. Убедитесь в том, что расстояние от Qumi до экрана не выходит за рамки установленного диапазона.

3. Протрите линзы Qumi тканью для очистки оптических линз в случае их загрязнения.

Неисправность: Изображение шире в верхней или нижней части экрана (трапецеидальный эффект)

1. Поворачиваейте проектор в вертикальном направлении, пока изображение не примет надлежащий вид.

2. Для устранения проблемы отрегулируйте параметры коррекции трапецеидальных искажений в экранном меню или подключите функцию Автокорр. Трапеции

Неисправность: перевернутое изображение

Проверьте ориентацию в меню "Projection method" (Метод проецирования) в соответсвующем пункте экранного меню.

Неисправность: Изображение в полоску

1. В экранном меню восстановите заводские настройки в разделе "Frequency" (Частота) и "Track" of "Computer" (Дорожка компьютера).

2. Подключите проектор к другому компьютеру и проверьте, не вызвана ли эта проблема неисправностью видеокарты компьютера.

Неисправность: Изображение неконтрастное

Отрегулируйте настройки в разделе "Contrast" (Контраст) в пункте экранного меню "Image" (Изображение).

Неисправность: Цвет проецируемого изображения не соответствует цвету исходного изображения.

Отрегулируйте настройки в разделе " Color temperature " (Цветовая температура) в пункте экранного меню "Image" (Изображение).

#### Неисправность пульта дистанционного управления

Неисправность: Qumi не реагирует на команды пульта дистанционного управления

1. Направьте пульт дистанционного управления в направлении сенсора, расположенного на корпусе Qumi.

2. Убедитесь, что между пультом дистанционного управления и сенсором сигналов дистанционного управления нет никаких препятствий

3. Выключите флуоресцентные лампы в помещении.

4. Проверьте, вставлена ли батерейка в пульт в соответствии с полярностью.

5. Замените батарейку

- 6. Отключите прочее оборудование, которое использует инфракрасные лучи.
- 7. Отправьте пульт дистанционного управления в сервисный центр.

## Audio problem

Неисправность: звук отсутствует

- 1. Отрегулируйте громкость источника звукового сигнала
- 2. Проверьте подключение звукового кабеля
- 3. Проверьте выход звукового сигнала с помощью других динамиков.
- 4. Отправьте проектор на техническое обслуживание.

Неисправность: искажение звука

- 1. Проверьте подключение звукового кабеля
- 2. Проверьте выход звукового сигнала с помощью других динамиков.
- 3. Отправьте проектор на техническое обслуживание.

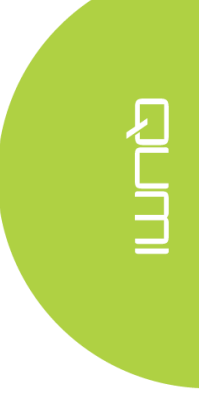

#### Часто задаваемые вопросы и решения

1. Можно ли подключить Qumi к игровой консоли, такой как Microsoft Xbox или Sony PS3?

Да. Qumi можно использовать для отображения контента игровой приставки Xbox или PS3. Для этого кабель HDMI от игровой приставки подключают к Qumi.

2. Может ли Qumi воспроизводить сигнал от телевизора?

Для просмотра телевизионного контента подключите к устройству кабельную коробку, цифровую абонентскую приставку или спутниковый приемник, поскольку телевизоры могут воспроизводить изображение только на собственных экранах. Например, при использовании кабельной коробки, она подключается к Qumi с помощью HDMI кабеля.

3. Как воспроизводить изображения с цифровой камеры или запоминающего устройства USB?

Подключите такое устройство к Qumi для воспроизведения соответствующих изображений или другого содержимого с помощью:

- USB-диска, жесткого диска и устройства для считывания карт
- Цифровой камеры
- Смартфона
- Браузера для хранения мультимедиа

При подключении к такому устройству, для воспроизведения изображений можно использовать QUMI медиа-центр.

4. Какой тип кабеля следует использовать для подключения устройства к Qumi?

Для подключения устройства к Qumi могут быть использованы HDMI-кабели или USB-диск, если такие устройства снабжены соответствующими портами.

5. Какие видео форматы может воспроизводить Qumi?

Avi/Rm/Rmvb/Ts/Vob/Mkv/Mov/ISO/wmv/asf/flv/dat/mpg/mpeg.

6. Какие аудио форматы может воспроизводить Qumi?

MP3/WMA/AAC/WAV/OGG/AC3/DDP/TrueHD/DTS/DTS/HD/FLAC/APE.

- Какие форматы документов может воспроизводить Qumi?
   Microsoft<sup>®</sup> Office 97-2010 (Word, Excel<sup>®</sup>, PowerPoint<sup>®</sup>), Adobe<sup>®</sup> PDF (1.0, 1.1, 1.2, 1.3, 1.4).
- 8. Какие форматы изображений может воспроизводить **Qumi**? JPEG/BMP/GIF/PNG/TIFF.
- 9. Каков срок эксплуатация светодиода в Qumi и как его можно заменить?

Qumi не поддерживает стандартные лампы QUMI. Вместо этого Qumi использует набор светодиодов (LED) для освещения и проецирования изображений. По сравнению с традиционными лампами, светодиодные имеют более длительный срок службы. Примерный срок службы светодиодов Qumi составляет 30 000 часов. Срок службы светодиода зависит от яркости, условий обслуживания, условий окружающей среды и т.д. Яркость LED со временем уменьшается. Светодиодные модули замене не подлежат.

10. Почему необходимо перенастраивать фокусировку Qumi после включения питания?

Для того, чтобы добиться наилучшего качества изображения, используйте кнопки

Zoom in+/Zoom out- (Увеличить/Уменьшить) на пульте дистанционного управления при достижении проектором рабочей температуры.

11. Bluetooth не работает, если в качестве источника сигнала используется вход HDMI? Bluetooth поддерживается только в режиме Android.

## Веб-сайт поддержки Vivitek

Для получения дополнительной информации, поддержки и регистрации проектора, пожалуйста, посетите <u>www.vivitekcorp.com</u>.

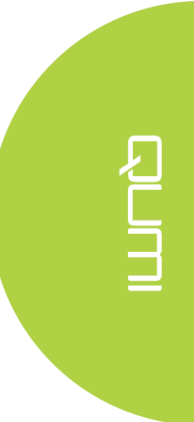

## Спецификация

| Модель                     | Qumi Q3 Plus Series                                       |
|----------------------------|-----------------------------------------------------------|
| Разрешение                 | HD (720p-1280x720)                                        |
| Расстояние от проектора до | 0.7м~3.7м (19"-100")                                      |
| экрана                     |                                                           |
| Размер проекционного       | 483мм~2,540мм (19"~100")                                  |
| экрана (по диагонали)      |                                                           |
| Проекционнные линзы        | Электронное увеличение / уменьшение                       |
| Диапазон проекционного     | 1.66:1                                                    |
| отношения                  |                                                           |
| Вертикальная коррекция     | +/-35 шаг (-45° - +33°)                                   |
| трапецеидальных искажений  |                                                           |
| Метол проенирования        | Проецирование на светоотражающий экран, проецирование на  |
|                            | светопропускающий экран и проецирование на потолок        |
| Совместимость данных       | VGA, SVGA, XGA, SXGA, SXGA+, UXGA, Mac                    |
| SDTV/EDTV/HDTV             | 480i, 480p, 720p, 1080i, 1080p                            |
| Совместимость              | HDTV(720p, 1080i/p), NTSC/NTSC4.43, PAL (B/G/H/I/M/N/60), |
| видеоформатов              | SECAM                                                     |
| Сертификат безопасности    | UL, CCC, CE, CB, BQB, FCCID, WEEE, RoHS, SRRC, Reach,     |
| Рабочая температура        | 5°C~45°C                                                  |
| Условия хранения           | -10ºC~ 50ºC, 5-95% (Без конденсации влаги)                |
| Размеры (ШхВхГ)            | 176мм(6.93") х 102.5мм(4.04") х 27.6мм (1.09)             |
| Входное напряжение         | Общее AC 100-240В, типичное значение @ 110VAC             |
| переменного тока           | (100-240) / + - 10%                                       |
| Энергопотребление          | 36W                                                       |
| Звуковой динамик           | 2W двухканальный динамик                                  |
|                            | HDMI 1 и AV (3,5 мм мини штекер имеется)                  |
| Бходной разьем             | Тип USB x 2                                               |
| Выходной разъём            | 3,5 мм разьем для наушников (регулятор громкости) х 1     |

Примечание:

По вопросам о спецификации продукта связывайтесь с местными дистрибьюторами.

Зависимость размера проекции от расстояния от проектора до экрана

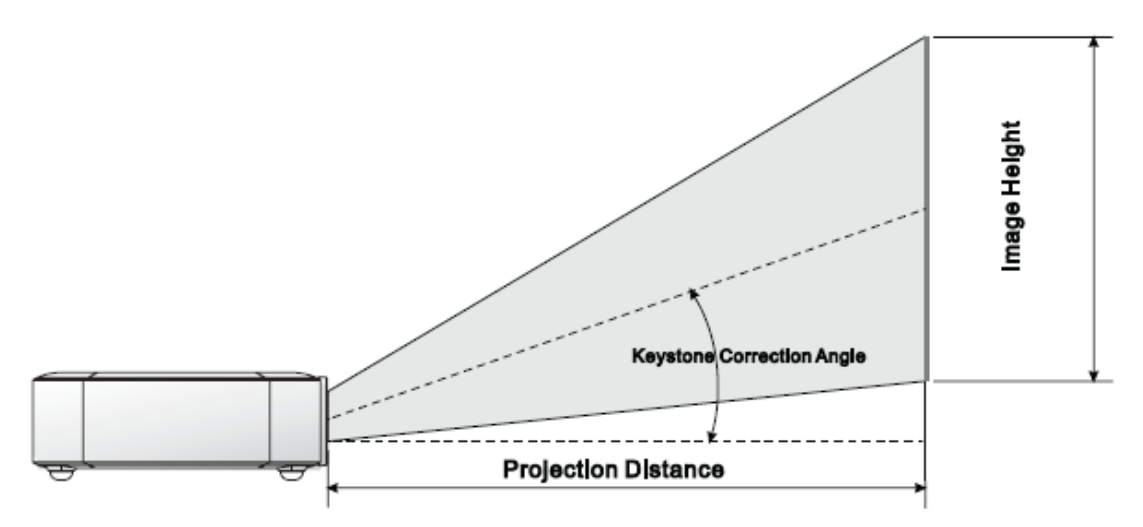

## Расстояние от проектора до экрана и таблица размеров

| Диагональ изображения<br>(см / дюйм) | Ширина изображения<br>(см / дюйм) | Высота изображения<br>(см / дюйм) | Расстояние<br>проецирования<br>(см / дюйм) |
|--------------------------------------|-----------------------------------|-----------------------------------|--------------------------------------------|
| 76/30                                | 66/26                             | 37/15                             | 110/43                                     |
| 102/40                               | 89/35                             | 50/20                             | 147/58                                     |
| 127/50                               | 111/44                            | 62/25                             | 184/72                                     |
| 152/60                               | 133/52                            | 75/30                             | 220/87                                     |
| 178/70                               | 155/61                            | 87/34                             | 257/101                                    |
| 203/80                               | 177/70                            | 100/40                            | 294/116                                    |
| 229/90                               | 200/78                            | 112/44                            | 331/130                                    |

Примечание:

Из-за различий в оптических компонентах допускается около 10% отклонений от указанных значений.

## Список совместимых сигналов

| Сигнал                 | Разрешение | Горизонтальная<br>синхронизация (КГц) | Вертикальная<br>синхронизация (Гц) | DVI/HDMI |
|------------------------|------------|---------------------------------------|------------------------------------|----------|
|                        | 720x400    | 37.9                                  | 85.0                               | 0        |
|                        | 640x480    | 31.5                                  | 60.0                               | 0        |
|                        | 640x480    | 37.9                                  | 72.0                               | 0        |
|                        | 640x480    | 37.5                                  | 75.0                               | 0        |
|                        | 640x480    | 43.3                                  | 85.0                               | 0        |
|                        | 800x600    | 35.2                                  | 56.0                               | 0        |
|                        | 800x600    | 37.9                                  | 60.0                               | 0        |
|                        | 800x600    | 48.1                                  | 72.0                               | 0        |
|                        | 800x600    | 46.9                                  | 75.0                               | 0        |
|                        | 800x600    | 53.7                                  | 85.0                               | 0        |
|                        | 800x600    | 76.3                                  | 120.0                              | 0        |
|                        | 1024x768   | 48.4                                  | 60.0                               | 0        |
| VECA                   | 1024x768   | 56.5                                  | 70.0                               | 0        |
| VESA                   | 1024x768   | 60.0                                  | 75.0                               | 0        |
|                        | 1024x768   | 68.7                                  | 85.0                               | 0        |
|                        | 1024x768   | 97.6                                  | 120.0                              | 0        |
|                        | 1280x800   | 49.7                                  | 59.8                               | 0        |
|                        | 1280x800   | 62.8                                  | 74.9                               | 0        |
|                        | 1280x800   | 71.6                                  | 84.8                               | 0        |
|                        | 1280x1024  | 63.98                                 | 60.0                               | 0        |
|                        | 1280x1024  | 79.98                                 | 75.0                               | 0        |
|                        | 1280x1024  | 91.1                                  | 85.0                               | 0        |
|                        | 1400x1050  | 65.3                                  | 60.0                               | 0        |
|                        | 1440x900   | 55.9                                  | 60.0                               | 0        |
|                        | 1600x1200  | 75.0                                  | 60.0                               | 0        |
|                        | 1920x1080  | 67.2                                  | 60.0                               | 0        |
|                        | 640x480    | 35.0                                  | 66.68                              | 0        |
| A                      | 832x624    | 49.725                                | 74.55                              | 0        |
| Apple <sup>®</sup> Mac | 1024x768   | 60.24                                 | 75.0                               | 0        |
|                        | 1152x870   | 68.68                                 | 75.06                              | 0        |
| CDTV                   | 480i       | 15.734                                | 60.0                               | 0        |
| SDIV                   | 576i       | 15.625                                | 50.0                               | 0        |
| EDTV                   | 480p       | 31.469                                | 60.0                               | 0        |
| EDIV                   | 576p       | 31.25                                 | 50.0                               | 0        |
|                        | 720p       | 37.5                                  | 50.0                               | 0        |
|                        | 720p       | 45.0                                  | 60.0                               | 0        |
| UDTV                   | 1080i      | 33.8                                  | 60.0                               | 0        |
|                        | 1080i      | 28.1                                  | 50.0                               | 0        |
|                        | 1080p      | 67.5                                  | 60.0                               | 0        |
|                        | 1080p      | 56.3                                  | 50.0                               | 0        |

О: Поддерживаемая частота

-: Неподдерживаемая частота

\*: Уровень воспроизведения

## Размеры Qumi

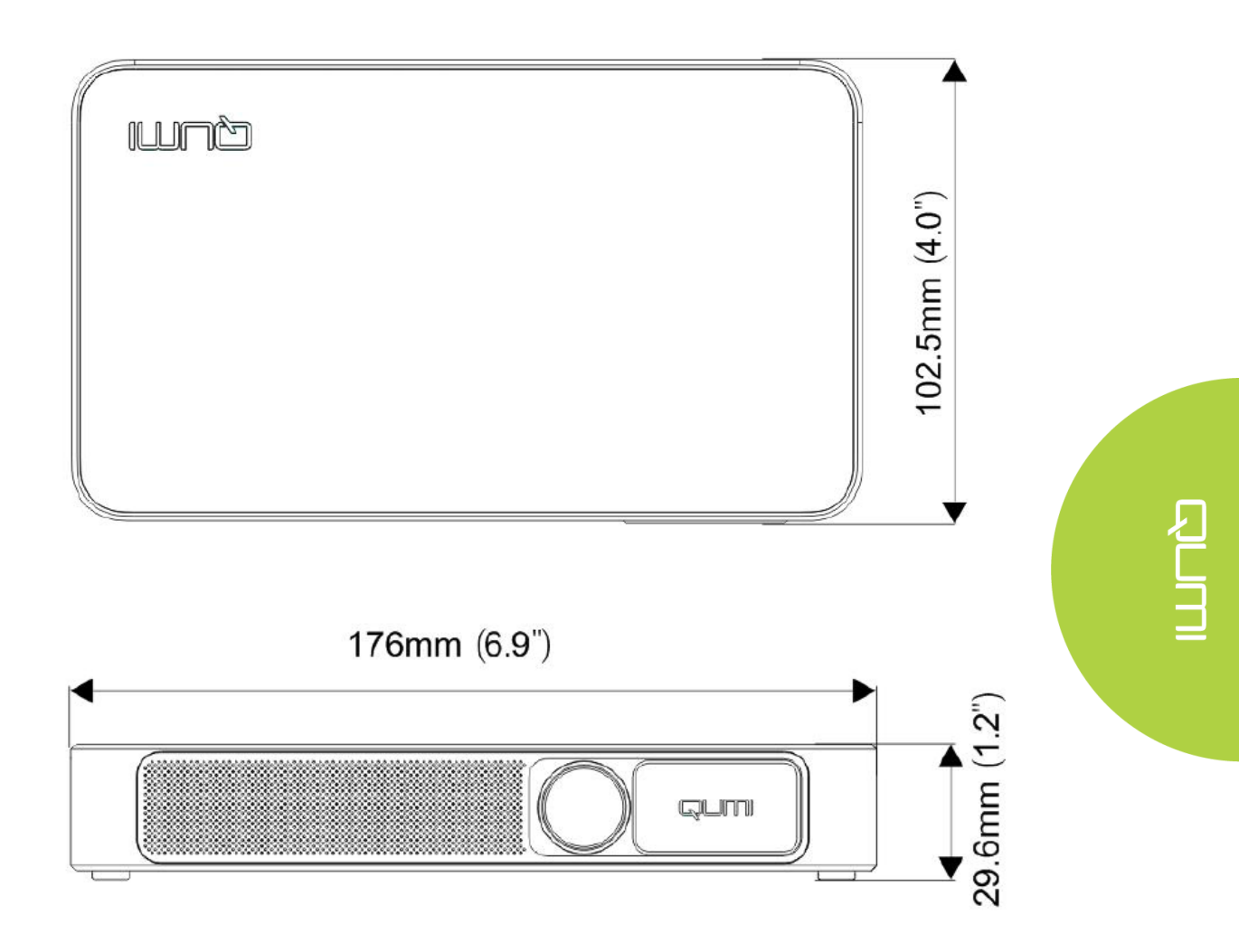

## Соблюдение нормативных требований

## Предупреждение Федеральной комиссии связи США (FCC)

Данное оборудование прошло проверку и признано соответствующим ограничениям, установленным для устройств класса В в соответствии с Частью 15 правил FCC. Эти ограничения предназначены для обеспечения умеренной защиты от вредного воздействия при работе устройства в промышленных помещениях.

Данное оборудование вырабатывает, использует и излучает энергию радиочастот и, в случае невыполнения инструкций по установке и эксплуатации, может создать вредные помехи для средств радиосвязи. Работа данного оборудования в жилых зонах может создавать вредные помехи. В этом случае пользователь обязан устранить возникшие помехи своими силами и за свой счет.

Внесение изменений или модификаций, не утвержденных сторонами, ответственными за соблюдение нормативных требований, приводит к аннулированию разрешения пользователя на использование оборудования.

## <u>Канада</u>

Цифровое устройство класса В соответствует канадскому стандарту оборудования ICES-003.

## Сертификат безопасности

Проектор: CENB, REACH, ROHS, WEEE, FCCID, UL, CCC, SRRC, CB, BQB;

Сетевой адаптер: DOE, WEEE;

## Утилизация

В данном продукте могут содержаться опасные электронные отходы, требующие надлежащей утилизации. Утилизация и переработка должна выполняться в соответствии с местным, государственными или федеральными законами. За дополнительной информацией обращайтесь в Ассоциацию электронной промышленности по адресу: www.eiae.org.